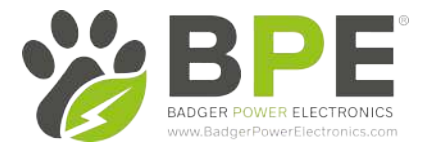

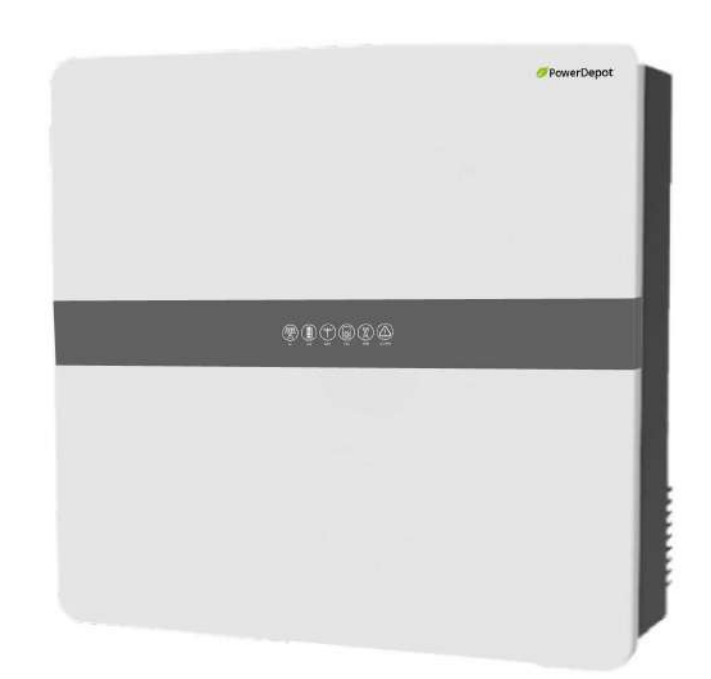

# PowerDepot Hybrid Inverter 3.6kW/5.5kW User Manual

# V1.0

Badger Power Electronics Address: Manchester Science Park, Enterprise House, Lloyd Street N, Manchester, M15 6SE, United Kingdom www.badgerpowerelectronics.com

ĽÅ (€

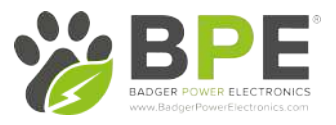

# BPE PowerDepot Hybrid Inverter Installation Guide

# Table of Contents: 1 Product Information

| 1.1 System Introduction               | 3  |
|---------------------------------------|----|
| 1.2 BPE-HI-SP-3.6/5.5K Datasheet      | 4  |
| 2 Electrical Connection               |    |
| 2.1 Grounding                         | 6  |
| 2.2 Grid/EPS Connection               | 7  |
| 2.3 PV Connection                     | 8  |
| 2.4 Meter/CT Connection               | 8  |
| 2.5 Communication Connection          | 10 |
| 2.6 Meter/CT Communication Connection | 10 |
| 2.7 RS485 Connection                  | 11 |
| 2.8 NTC/RMO/Dry Connections           | 14 |
| 2.9 Wi-Fi Datalogger Connection       | 15 |
| 3 Commissioning the System            |    |
| 3.1 Inverter Working Modes            | 15 |
| 3.2 Starting Up the System            | 19 |
| 3.3 Shutting Down the System          | 19 |
| 4 User Interface                      |    |
| 4.1 LED Explanation                   | 20 |
| 4.2 App Setup Guide                   | 21 |
| 4.3 Remote Monitoring                 | 30 |
| 5. Maintenance                        |    |
| 5.1 Routine Maintenance               | 30 |
| 5.2 System Troubleshooting            | 31 |
| 5.3 Removing the Inverter             | 32 |

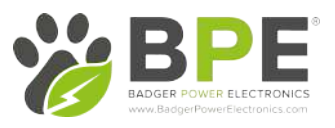

# **1** Product Introduction

# 1.1 System Introduction

Our BPE PowerDepot Hybrid Inverter combines Solar PV, Battery Charging and Emergency Backup Power together with an easy-to-use Bluetooth App to manage your home's complete power needs.

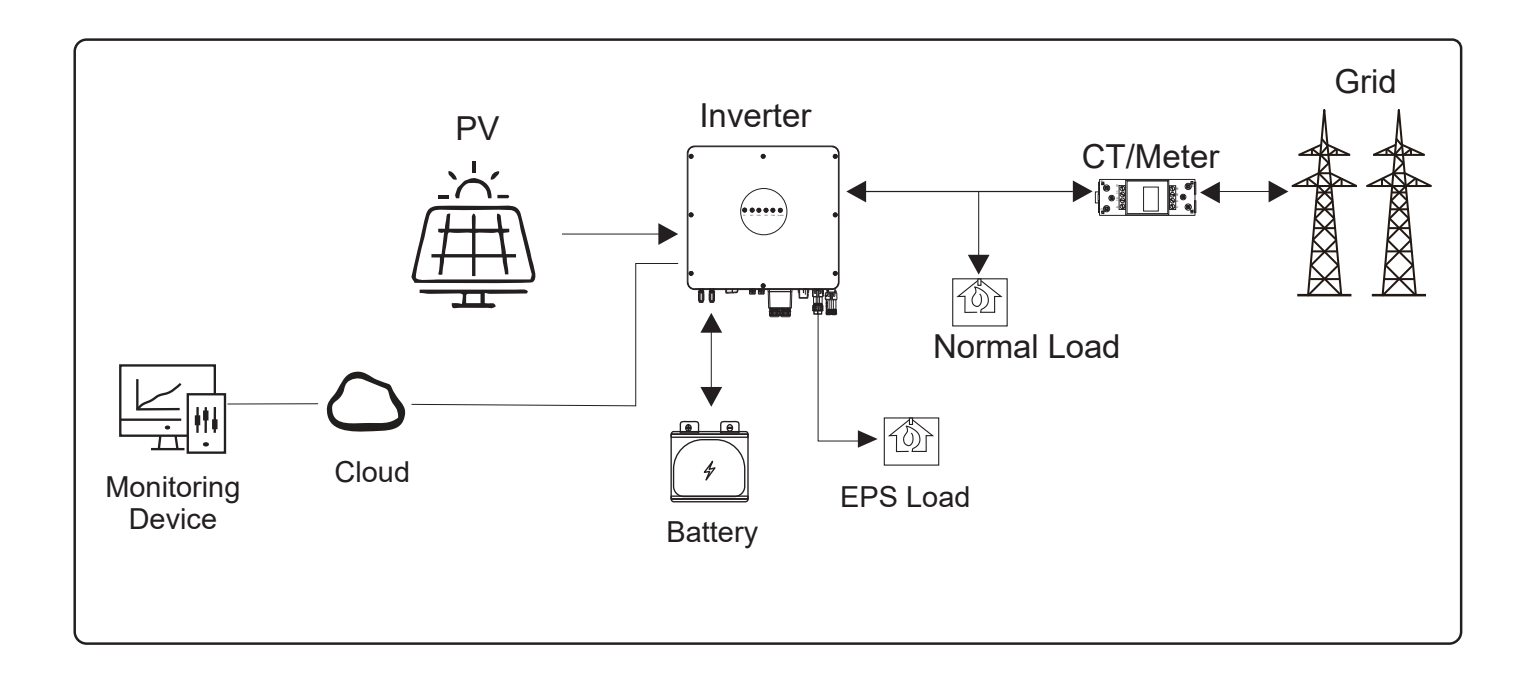

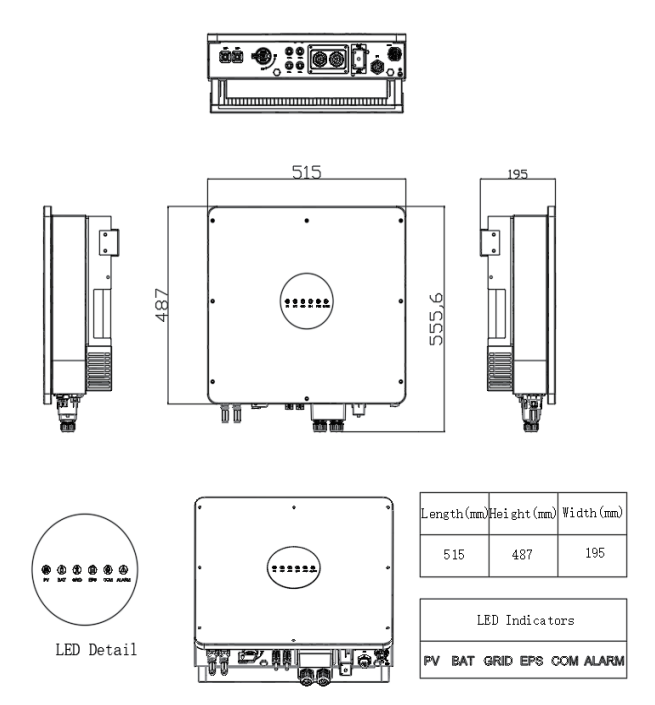

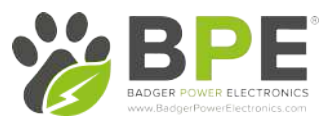

# 1.2 BPE-HI-SP-3.6/5.5K Datasheet

| In          | verter Specifications               | BPE-HI-SP-3.6K    | BPE-HI-SP-5.5K |  |  |  |  |
|-------------|-------------------------------------|-------------------|----------------|--|--|--|--|
| Efficiency  | Max Efficiency (PV to AC)           | 97.               | 3%             |  |  |  |  |
|             | Max PV Power                        | 900               | WOW            |  |  |  |  |
|             | Max PV Voltage                      | 55                | OV             |  |  |  |  |
|             | Max Input Current (input A/input B) | 15A/15A           |                |  |  |  |  |
| Innut (D\/) | Max Short Current (input A/input B) | 20A/20A           |                |  |  |  |  |
| mput (PV)   | Start Operating Voltage             | 9                 | VC             |  |  |  |  |
|             | MPPT Voltage Range                  | 70V-              | 520V           |  |  |  |  |
|             | Number of MPPTs                     |                   | 2              |  |  |  |  |
|             | String per MPPT                     |                   | 1              |  |  |  |  |
|             | Compatible Battery Type             | Lithium/Lead-acid |                |  |  |  |  |
|             | Nominal Battery Voltage             | 48V               |                |  |  |  |  |
| Input (BAT) | Battery Voltage Range               | 40V-60V           |                |  |  |  |  |
|             | Max Charge/Discharge Current        | 120A/120A         |                |  |  |  |  |
|             | Max Charge/Discharge Power          | 3680W/3680W       | 5500W/5500W    |  |  |  |  |
|             | Lithium Battery Charge Curve        | Self-adapt        | ion to BMS     |  |  |  |  |
|             | Protection Category                 | Cla               | SS             |  |  |  |  |
|             | DC Switch                           | Integrated        |                |  |  |  |  |
|             | Anti-Islanding Protection           | Integ             | rated          |  |  |  |  |
|             | AC Overcurrent Protection           | Integ             | rated          |  |  |  |  |
|             | AC Short Circuit Protection         | Integ             | rated          |  |  |  |  |
| Protection  | DC Reverse Connection               | Integ             | rated          |  |  |  |  |
|             | Surge Arrester                      | DC Type III       | , AC Type III  |  |  |  |  |
|             | Insulation Detection                | Integ             | rated          |  |  |  |  |
|             | Leakage Current Protection          | Integ             | rated          |  |  |  |  |
|             | PV Overvoltage Category             |                   |                |  |  |  |  |
|             | AC Overvoltage Category             |                   |                |  |  |  |  |

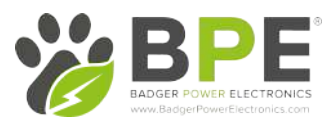

| Inverter Specifications |                                         | BPE-HI-SP-3.6K                                                         | BPE-HI-SP-5.5K            |  |  |  |  |
|-------------------------|-----------------------------------------|------------------------------------------------------------------------|---------------------------|--|--|--|--|
|                         | Nominal AC Output Power                 | 3680W                                                                  | 5500W                     |  |  |  |  |
|                         | Max AC Output Apparent Power            | 3680VA                                                                 | 5500VA                    |  |  |  |  |
|                         | Max AC Output Power (PF=1)              | 3680W                                                                  | 5500W                     |  |  |  |  |
|                         | Max AC Output Current                   | 16A                                                                    | 25A                       |  |  |  |  |
| <b>•</b> • •            | Rated AC Voltage                        | 220V ±                                                                 | ±10%                      |  |  |  |  |
| Output<br>(Grid)        | AC Voltage Range                        | 150V-300V (/                                                           | Adjustable)               |  |  |  |  |
| (dilu)                  | Rated Grid Frequency                    | 50Hz/                                                                  | 60Hz                      |  |  |  |  |
|                         | AC Frequency Range                      | 45Hz-55Hz/55Hz-65Hz (Adjustable)                                       |                           |  |  |  |  |
|                         | Grid Connection                         | Single                                                                 | Phase                     |  |  |  |  |
|                         | Power Factor                            | > 0.99 @ rated power (Ad                                               | justable 0.8 LD – 0.8 LG) |  |  |  |  |
|                         | THDI                                    | <3% (Rate                                                              | d Power)                  |  |  |  |  |
|                         | Nominal Output Voltage                  | 23(                                                                    | V                         |  |  |  |  |
|                         | Nominal Output Frequency                | 50Hz/60Hz                                                              |                           |  |  |  |  |
| Output<br>(Back up)     | Nominal Output Power                    | 3680W                                                                  | 5500W                     |  |  |  |  |
| (васк ир)               | Nominal Output Current                  | 16A 25A                                                                |                           |  |  |  |  |
|                         | Transfer Time                           | 10ms(typ) / 20ms(max)                                                  |                           |  |  |  |  |
|                         | THDV                                    | <3% @ 100 % R Load                                                     |                           |  |  |  |  |
| Certifications          | Grid                                    | VDE-AR-N4105, IEC 61727/62116, AS 4777.2, EN 50549-1:2019, C10/11, G97 |                           |  |  |  |  |
|                         | Safaty                                  | IEC 62109-18-2 IEC 620/0-1 IEC 62/77-1                                 |                           |  |  |  |  |
|                         | Marcanty                                | 12C 02 103-182, 12C 0.                                                 | 2040-1, ILC 02477-1       |  |  |  |  |
|                         | Max Operation Altitude                  | J 10                                                                   | ars<br>Im                 |  |  |  |  |
|                         |                                         | 4000111<br><25 dP                                                      |                           |  |  |  |  |
|                         | Indise Lillission                       |                                                                        |                           |  |  |  |  |
|                         | Operating Temperature Pange             |                                                                        |                           |  |  |  |  |
|                         | Delative Humidity                       | -25 (~                                                                 |                           |  |  |  |  |
|                         |                                         | Natural                                                                | Cooling                   |  |  |  |  |
| Conoral                 | Mounting                                | Natural                                                                | cockot                    |  |  |  |  |
| General                 | Dimonsions (M/*H*D)                     | 515mm*495r                                                             | nm*175mm                  |  |  |  |  |
|                         | Woight                                  | ۲۵۱۱ کار<br>۲۵۱                                                        | / J      <br>(π           |  |  |  |  |
|                         | Weight<br>DV Connection Via             |                                                                        | <u>8</u>                  |  |  |  |  |
|                         | PV CONNECTION Via                       |                                                                        | Connector                 |  |  |  |  |
|                         | Dallery Connection Via (grid & back up) | Dedicated A                                                            | Connector                 |  |  |  |  |
|                         |                                         |                                                                        |                           |  |  |  |  |
|                         |                                         | BPE, Dyness, Pyl                                                       |                           |  |  |  |  |
|                         | Dispidy                                 |                                                                        |                           |  |  |  |  |
|                         | Communication Interface                 | RS485/CAN (for BMS), RS485, USB, DRM/RS485 (for Meter),<br>Wi-Fi       |                           |  |  |  |  |

# 2 Electrical Connection

This chapter shows the details connection of BPE Hybrid Inverter.

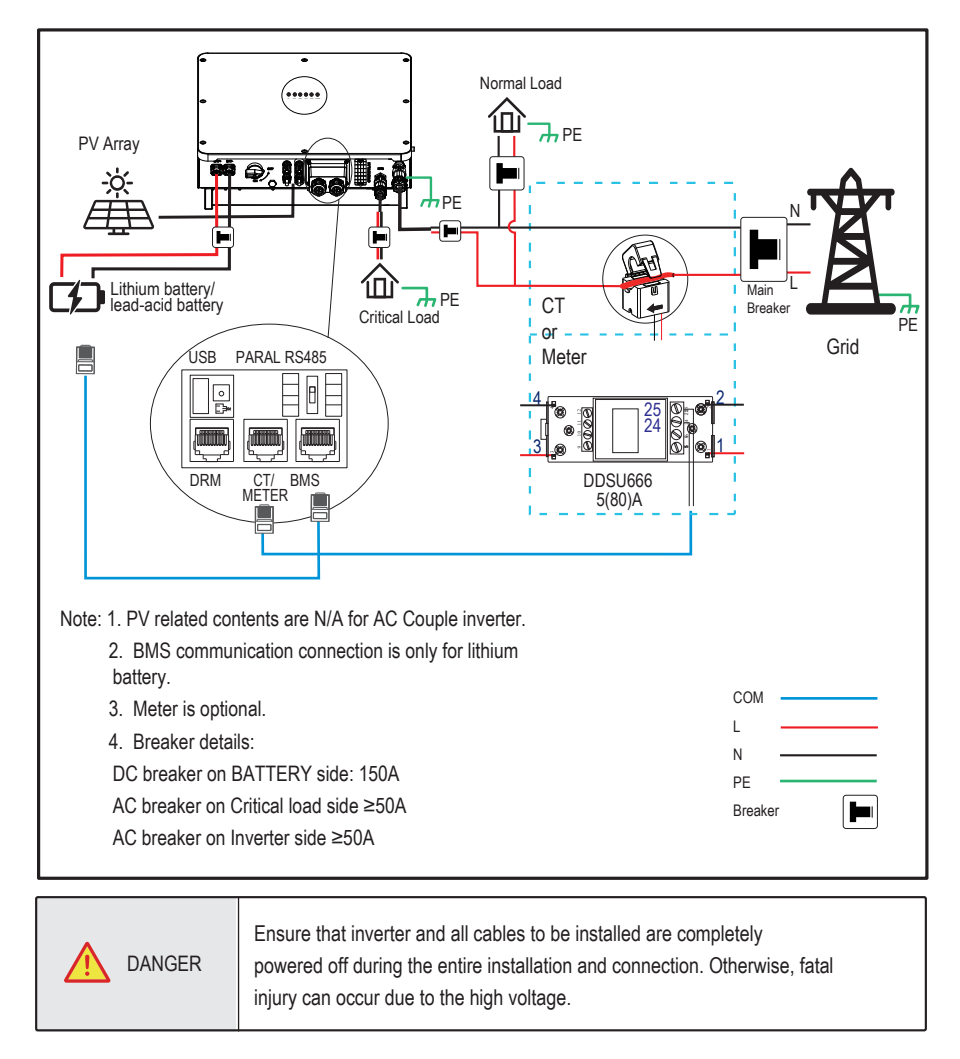

# 2.1 Grounding

a. Connect the ground wire between inverter and system enclosure using an M5 screw

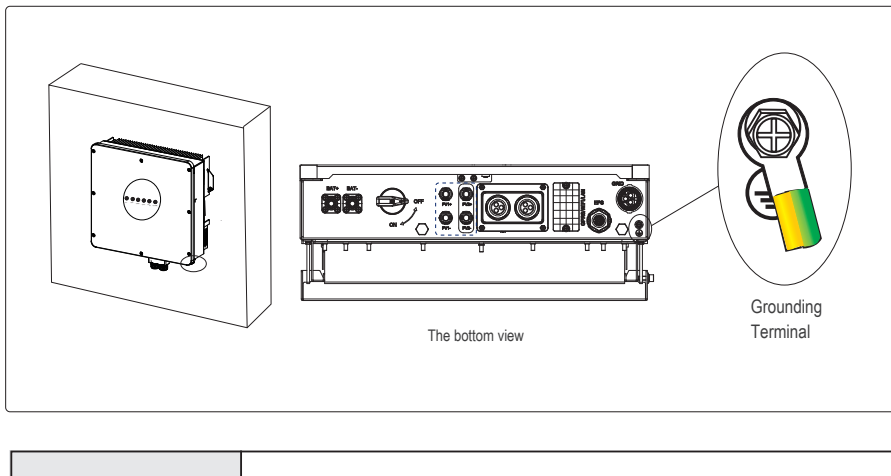

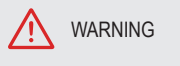

The inverter must be grounded; otherwise, there may be a risk of electric shock.

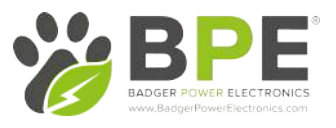

## b. Connect the BMS cable to the inverter BMS po

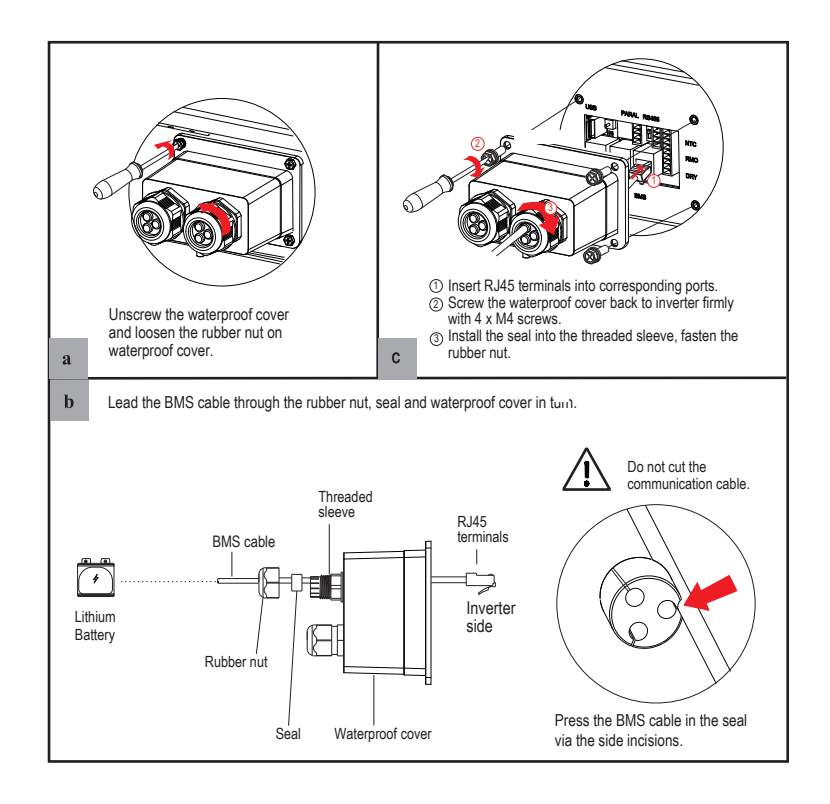

# 2.3 Grid/EPS Connection

For connecting the Grid/EPS connection please refer to the step below.

An AC breaker should be installed between inverter and the Grid/EPS.

a. Before connecting the AC cable from the inverter to the AC breaker, you must confirm the AC breaker is set to the off position.

b. Connect the PE conductor to grounding electrode, and connect the N and L conductors to AC breaker.

c. Finally, connect the Grid/EPS connector to the Hybrid Inverter and ensure you hear a click.

# NOTICE:

Multiple inverters in parallel are not allowed to share a circuit breaker.

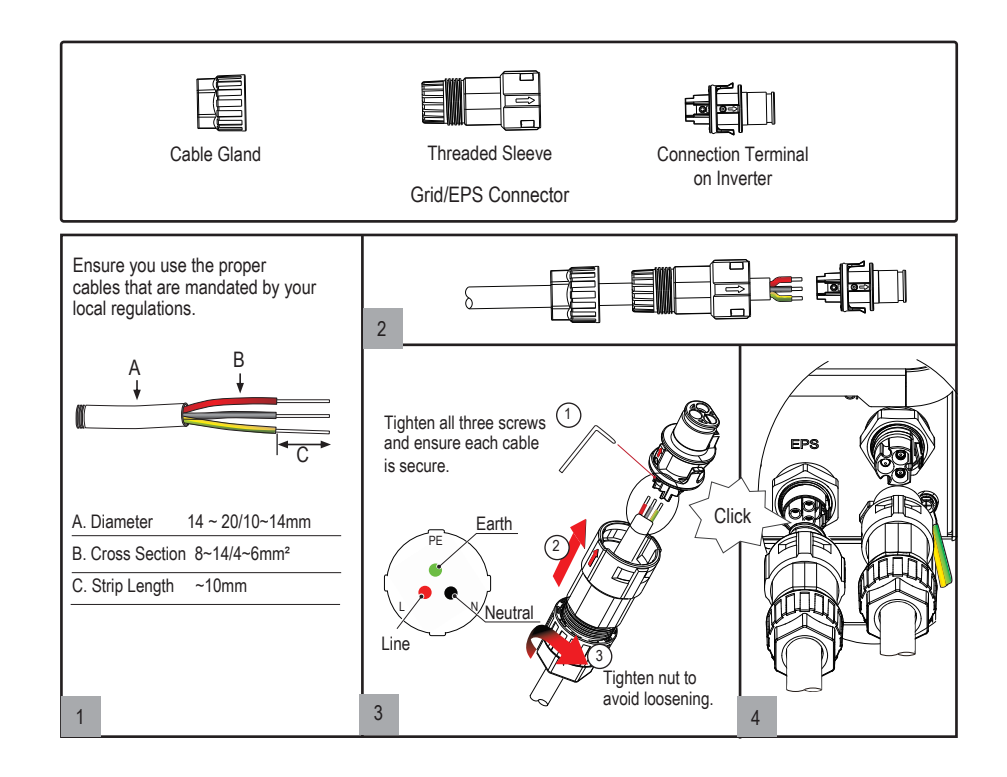

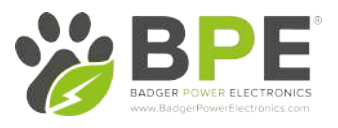

# 2.4 PV Connection

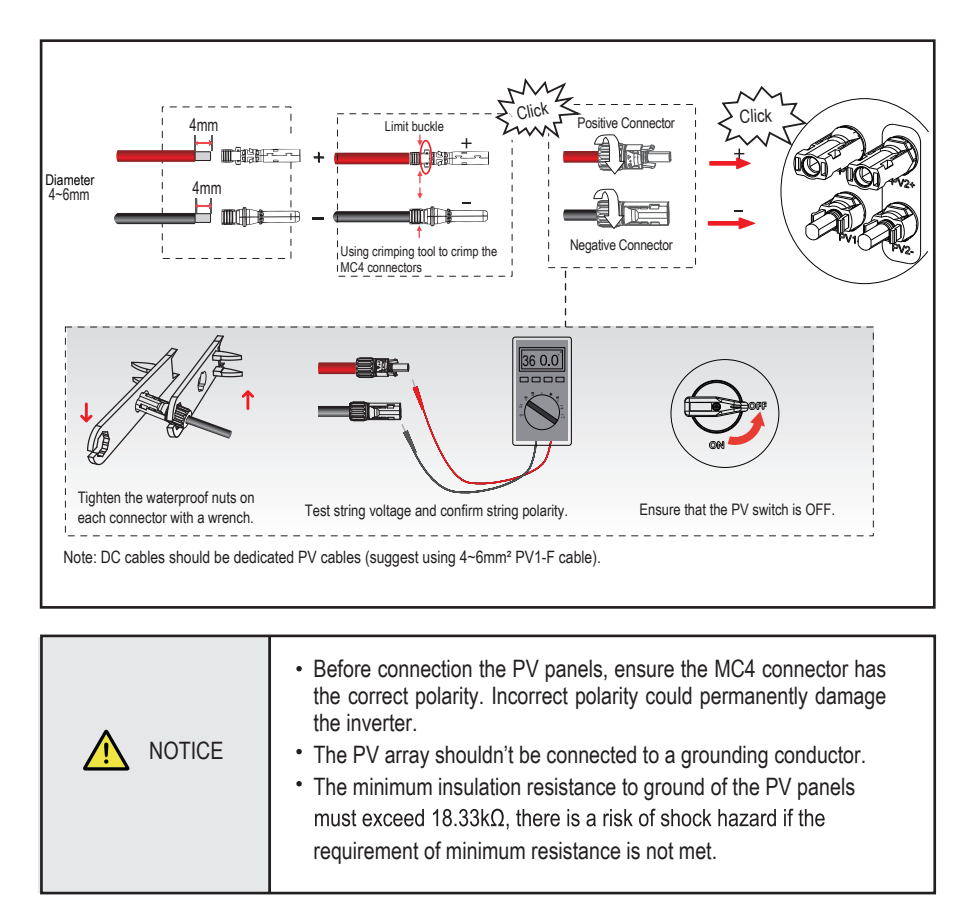

# 2.5 Meter/CT Connection

You can monitor usage with a meter or a CT. The meter and CT can't be installed at the same time. The meter is optional

## Meter Connection

The PowerDepot A1 inverter only supports the CHNT-DDSU666 meter.

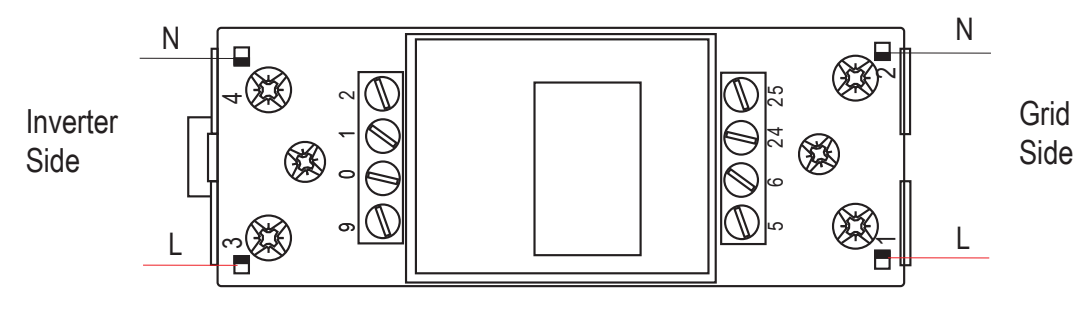

DDSU666

Before connecting to Grid, please install a seperate AC breaker (≥60A; not included) between the meter and Grid. This ensures the inverter can be safely disconnected for maintenance.

The connection diagram when using a meter is as shown in the figure below:

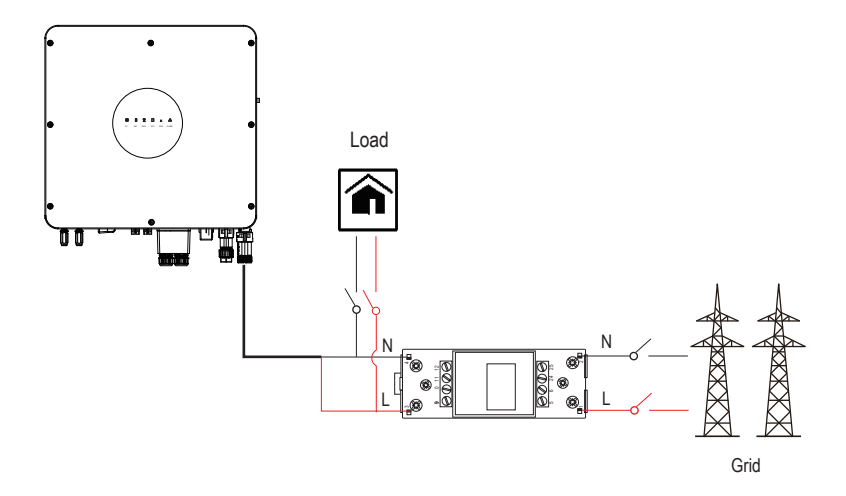

Please refer to the meter instruction manual for details.

**CT** Connection

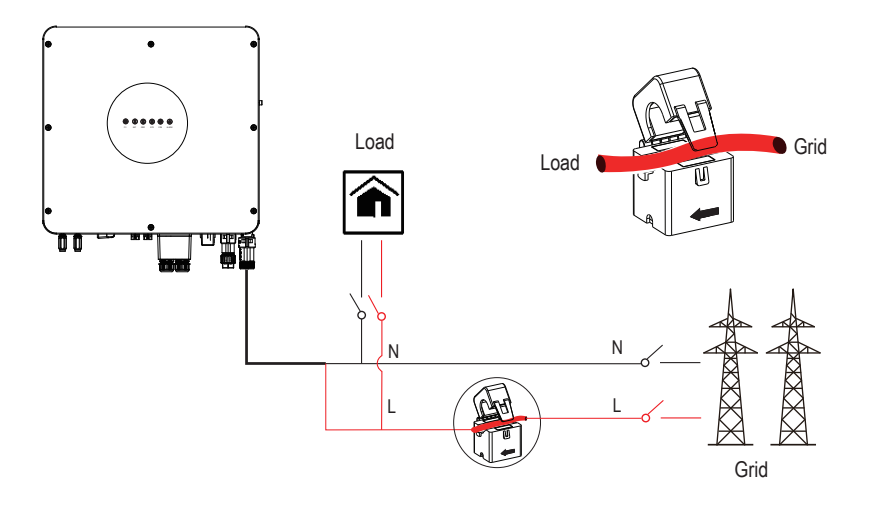

Note: The arrow on the CT indicates the current flow direction from grid to the inverter.

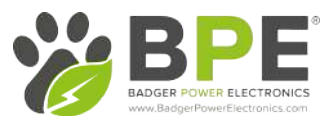

# 2.6 Communication Connection

The inputs for all communcation devices are located on the bottom of the Hybrid Inverter.

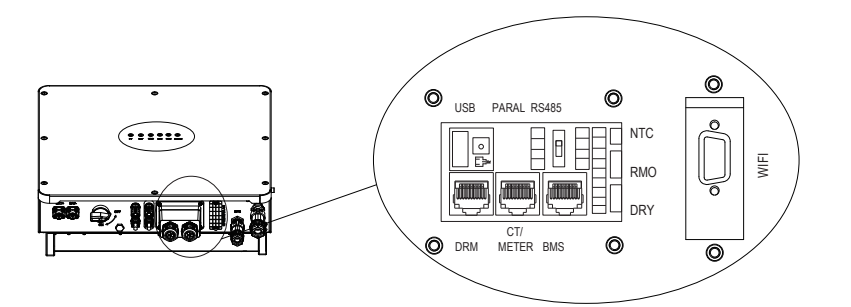

| Interface |     | Description                                      |  |  |
|-----------|-----|--------------------------------------------------|--|--|
| USB       |     | For USB communication upgrade                    |  |  |
| LAN       |     | For ethernet communication upgrade               |  |  |
| BMS       |     | Lithium battery communication interface          |  |  |
| DRM       |     | Demand response mode                             |  |  |
| METER/CT  |     | For Meter/CT communication                       |  |  |
|           | NTC | Temperature sensor terminal of lead-acid battery |  |  |
| 9-Pins    | RMO | Remote control                                   |  |  |
| DRY       |     | DI/DO control                                    |  |  |
| GPRS/WI   | Fl  | For GPRS/WIFI communication                      |  |  |

# BMS Connection (Inverter BMS port definition)

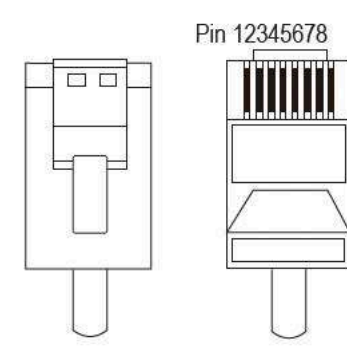

| PIN                     | 1       | 2       | 3     | 4     |
|-------------------------|---------|---------|-------|-------|
| Function<br>Description | RS485_A | RS485_B | GND_S | GND_S |
| PIN                     | 5       | 6       | 7     | 8     |
| Function<br>Description | GND_S   | GND_S   | CAN_L | CAN_H |

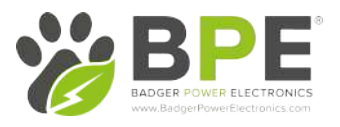

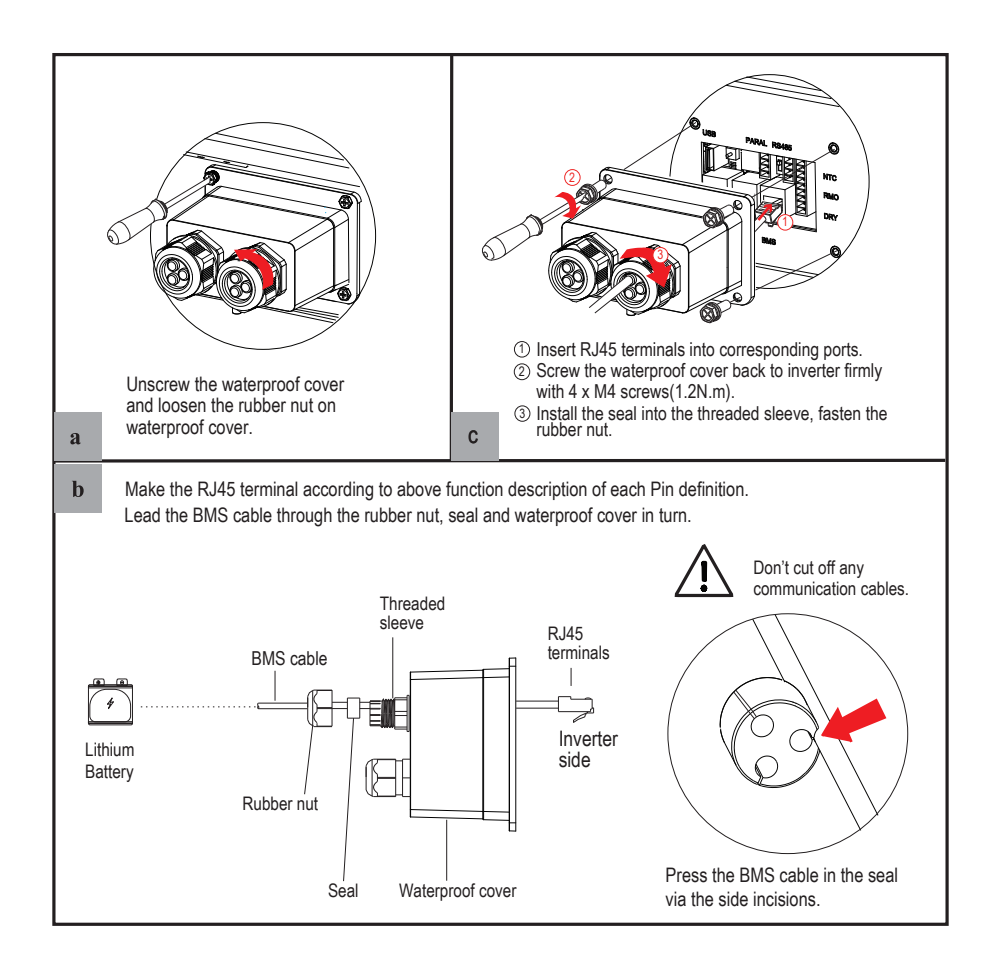

## **DRMs** Connection

DRMs is a shortened form for "inverter demand response modes". It is a compulsory requirement for inverters in Australia.

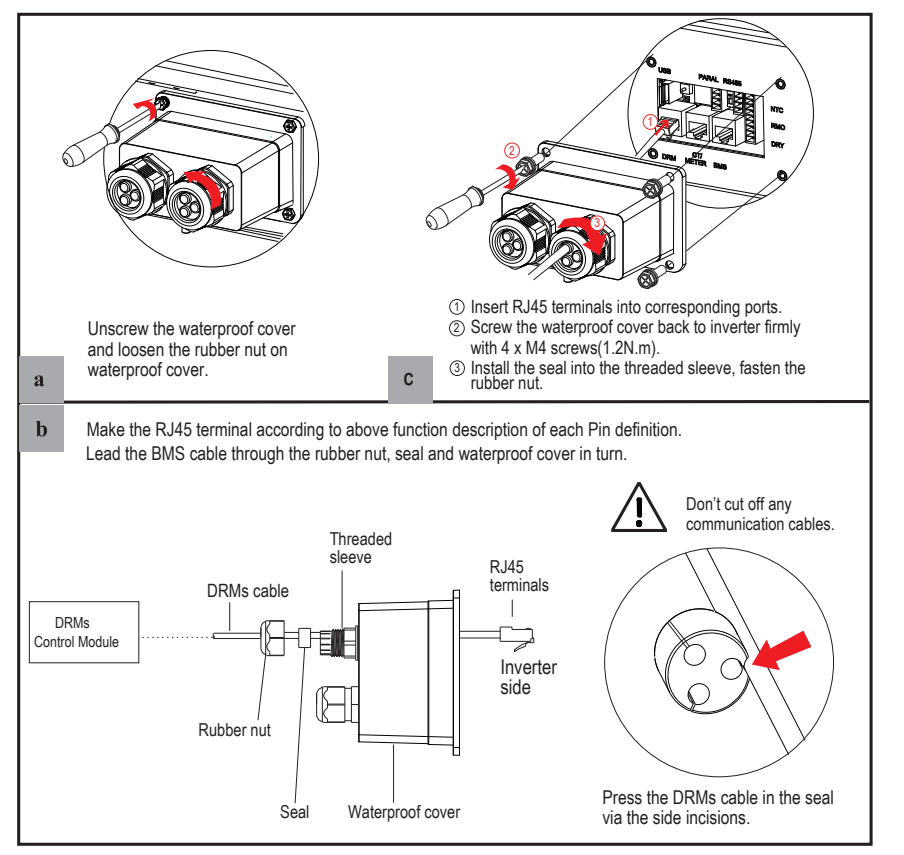

|   | 1       |                | -    |
|---|---------|----------------|------|
| - | Z       | ſ              | ۶    |
|   | L       | Т              | ٦    |
|   | enna of | U<br>to the fr | ofor |

Pin 12345678

| PIN                     | 1      | 2       | 1.3 | 3    | 4      |
|-------------------------|--------|---------|-----|------|--------|
| Function<br>Description | DRM1/5 | DRM2/8  | DR  | W3V7 | DRM4/8 |
| PIN                     | 5      | 6       | Ĩ   | 7    | 8      |
| Function<br>Description | REF    | DRM OVC | OM  | NC   | NG     |

# BPER BAGER POWER ELECTRONICS WWW.BadgerPowerElectronics.com

# 2.7 Meter/CT Communication Connection

# RJ45 Terminal Configuration of Meter/CT Communication

| PIN                     | 1       | 2       | 3       | 4       | 5   | 6   | 7  | 8  |
|-------------------------|---------|---------|---------|---------|-----|-----|----|----|
| Function<br>Description | RS485_A | RS485_B | RS485_A | RS485_B | CT+ | CT- | NC | NC |

# Meter Connection

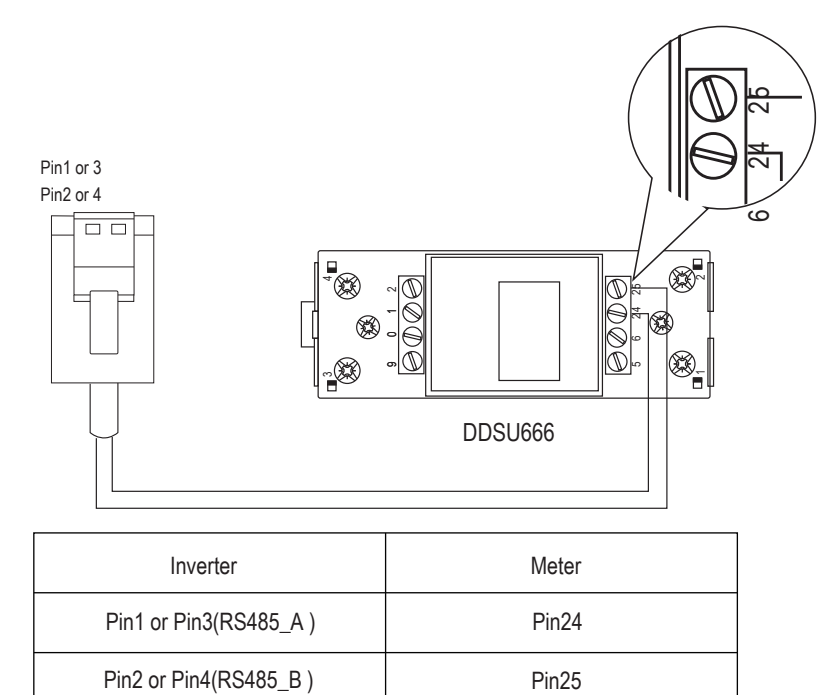

Connect meter. Refer to the following steps:

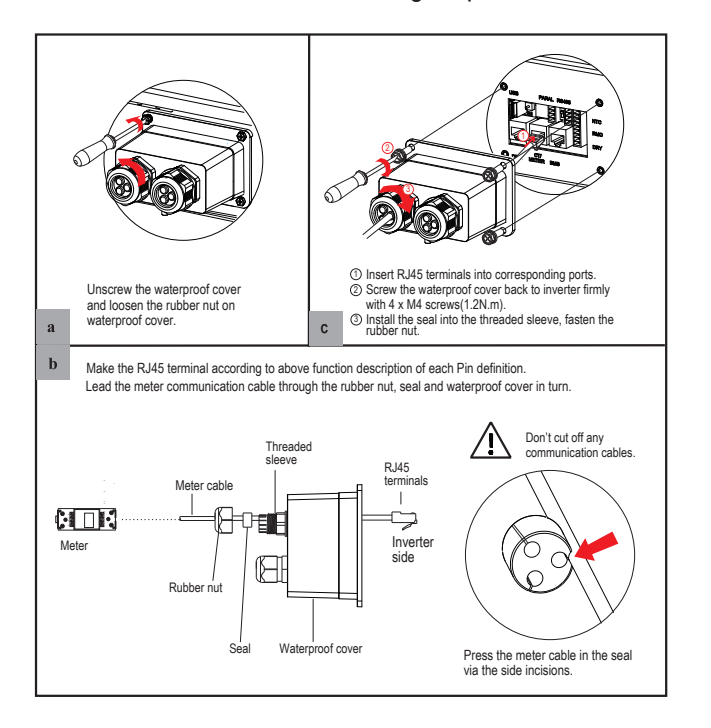

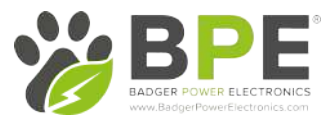

# 2.8 RS485 Connection

# RJ45 Terminal Configuration of RS485 Communication

| D D E PE | PIN                     | А       | В       | PE | PE |
|----------|-------------------------|---------|---------|----|----|
| ABIE     | Function<br>Description | RS485_A | RS485_B | PE | PE |

## Connect RS485. Refer to the following steps:

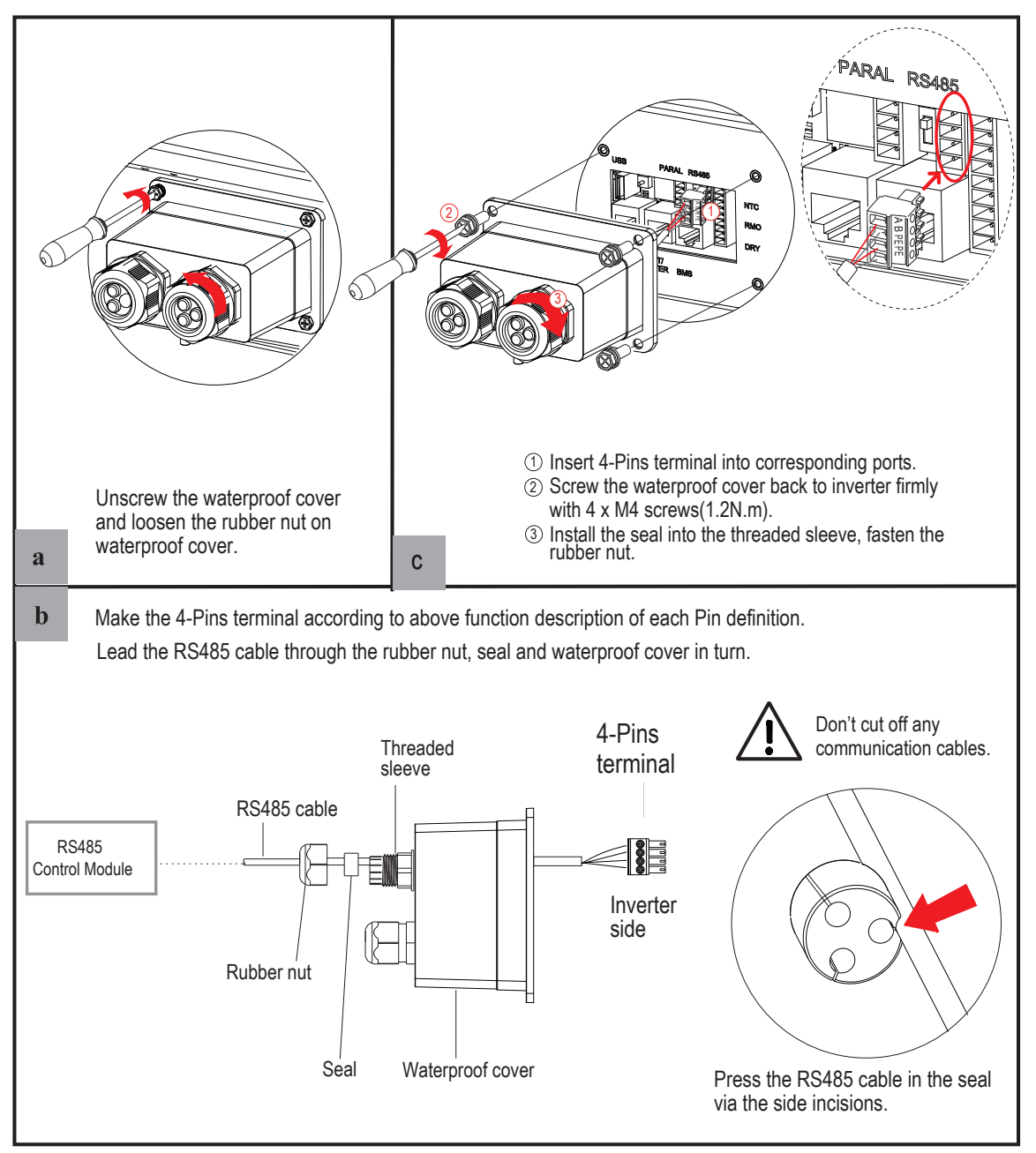

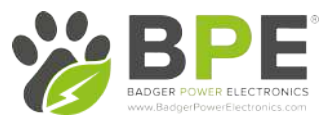

# 2.9 NTC/RMO/DRY Connection(s)

# 9-Pins Terminal Configuration of Auxiliary Communication

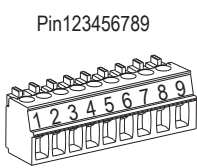

|   | PIN | Function Description |
|---|-----|----------------------|
|   | 1   | NO1 (Normal Open)    |
| 9 | 2   | N1                   |
|   | 3   | NC1 (Normal Close)   |
|   | 4   | NC2 (Normal Close)   |
|   | 5   | N2                   |
|   | 6   | NC2 (Normal Close)   |
|   | 7   | REMO OFF             |
|   | 8   | GND S (NTC BAT)      |
|   | 9   | NTC BAT+             |

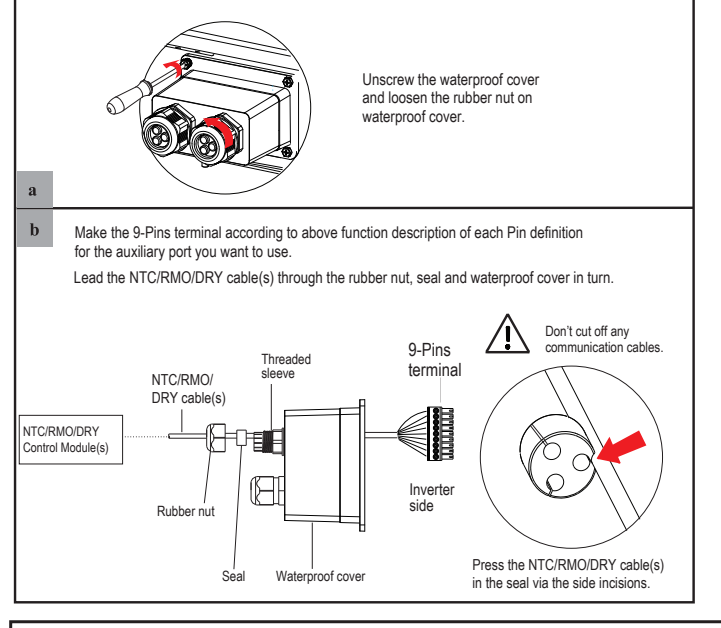

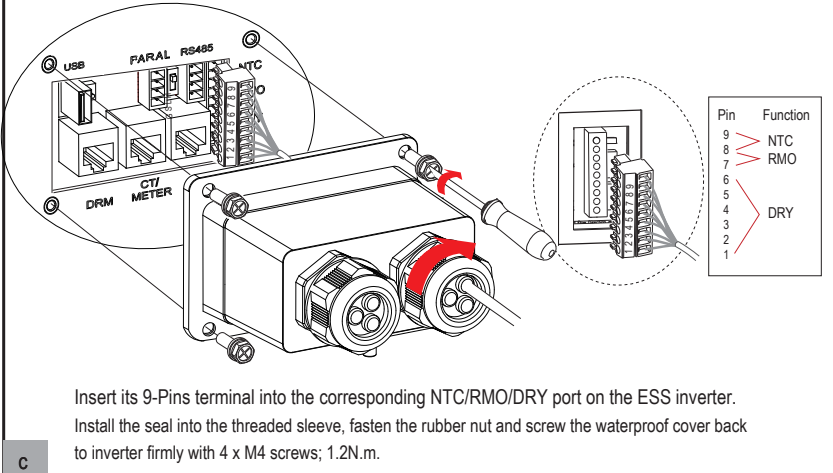

# 2.10 Wi-Fi Datalogger Connection

This datalogger is used for connecting to Wi-Fi to use Solarman online monitoring.

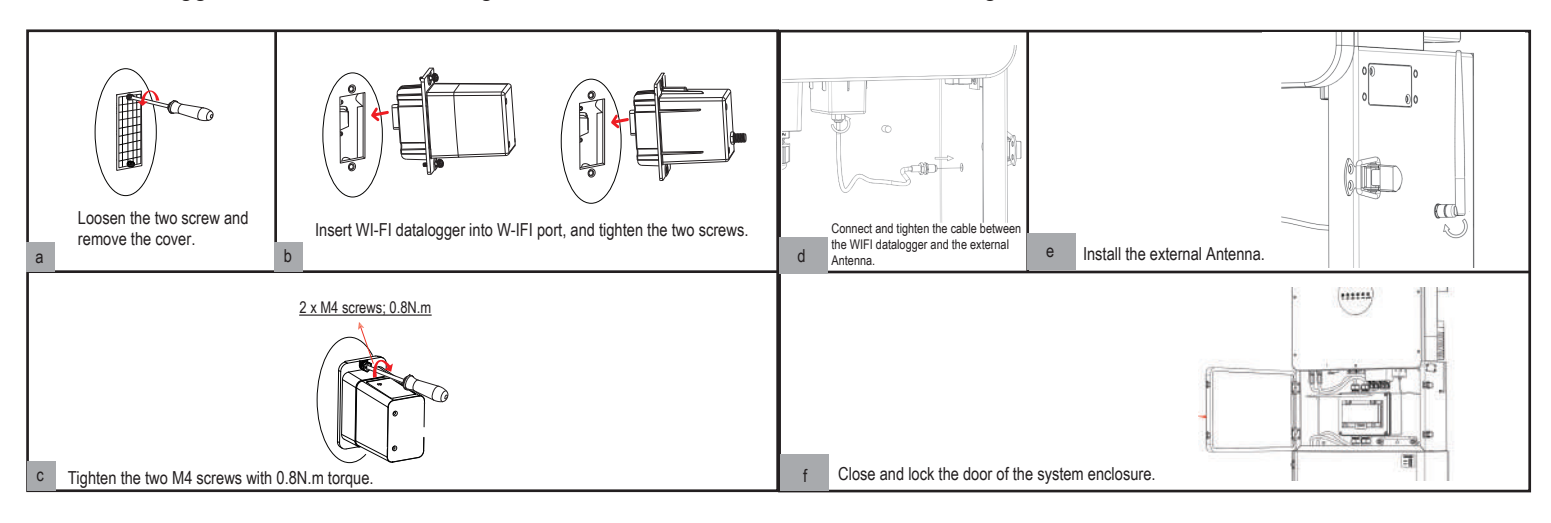

# 3 System Operation

# 3.1 Inverter Working Modes

The PowerDepot Hybrid Inverter supports several different working modes which can be programmed on the SolarHope App.

## 3.1.1 Self Used Mode

Go to the "Hybrid Work Mode" menu, and select the "Self Used Mode" work mode. Under Self Used Mode, the priority of PV energy will be Load > Battery > Grid, that means the energy produced by PV gives priority to local loads, excess energy is used for charging the battery, and the remaining energy is fed into the grid. This is the default mode to increase the self-consumption rate.

## a) Excess PV Energy

When there is plenty PV energy available, the PV energy will be first consumed by loads, the excess energy will be used to charge the battery. Then, the remaining energy will be fed into the grid.

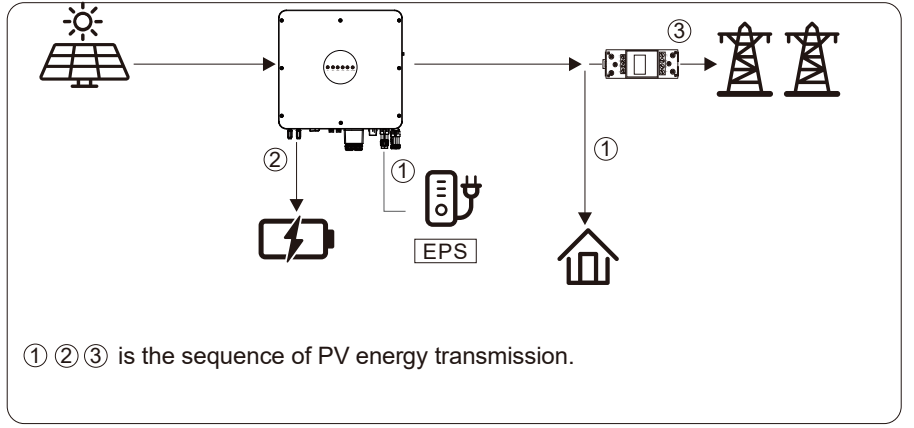

## b) Limited PV power

When the PV energy is not enough to cover all the loads, all the PV energy will be used for load, and the remaining part will be supported by the battery. If this does not satisfy the load, more power will be taken from the Grid.

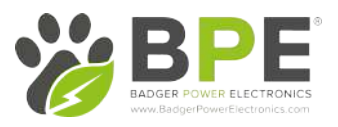

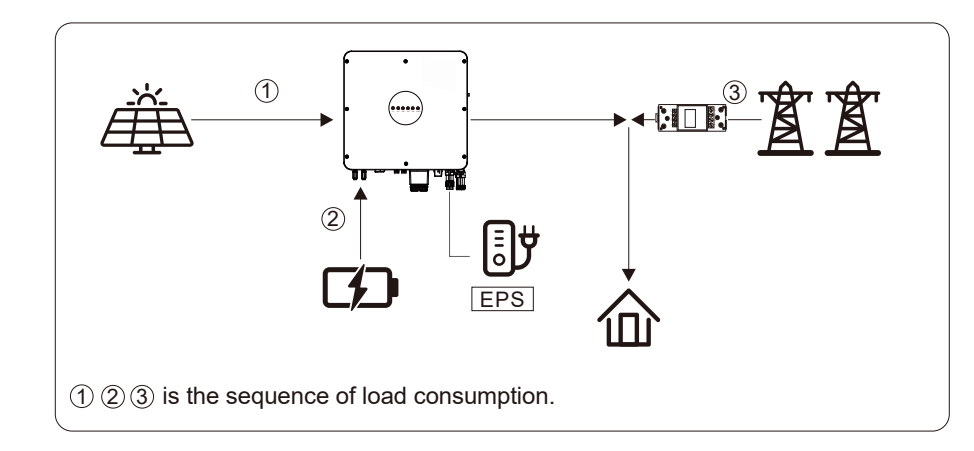

# 3.1.1.1 Time-Based Control Mode

At the bottom of the page in the SolarHope App, you will see an option for "Time-based Control". By enabling this mode, you can control the charging and discharging of the battery. You can set the following parameters based on your requirements:

- Charge and discharge frequency: one time or daily
- Charging start time: 0 to 24 hours
- Charging end time: 0 to 24 hours
- Discharge start time: 0 to 24 hours
- Discharge end time: 0 to 24 hours

You can also choose whether to allow the grid to charge the battery, which is disabled by default. If the user enables the "Grid Charge Function", the

"Maximum Grid Charge Power" and "Capacity of Grid Charge End" can be set. When the battery capacity reaches the set value of "Capacity of Grid Charge End", the grid will stop charging the battery.

## 3.1.2 Feed-in Priority Mode

Go to the "Hybrid Work Mode" menu, and select the "Feed-in Priority Mode" working mode. Under this mode, the priority of PV energy will be Load > Grid > Battery, that means the energy produced by PV gives priority to local loads, excess energy is fed into the grid, and the remaining energy is used for charging the battery.

## a) Excess PV Energy

When there is plenty of PV energy, the PV energy will be first consumed by loads, if there is excess PV power, then the excessive power will be fed into grid. If there is any remaining PV power, it will redirected to charge the battery.

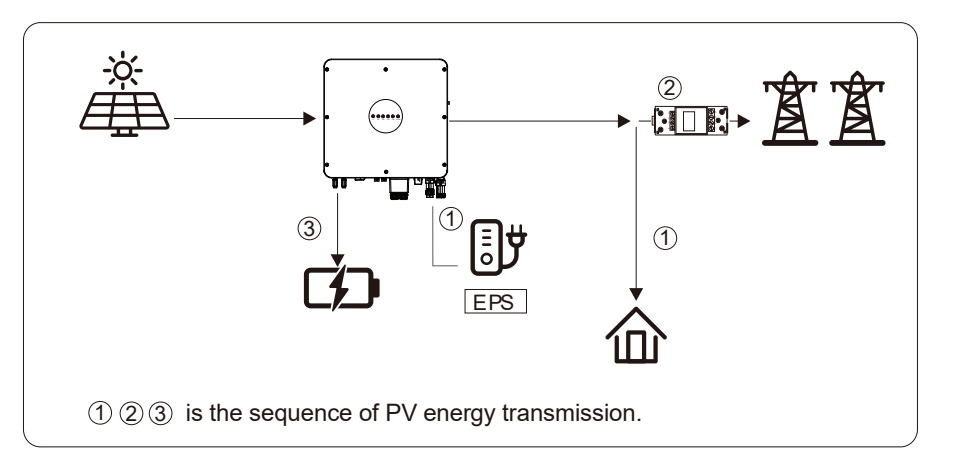

## b) Limited PV Energy

When PV energy is limited and can not meet the feed-in grid power, the battery will discharge to meet it.

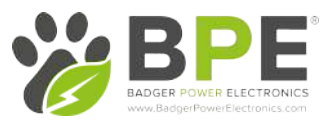

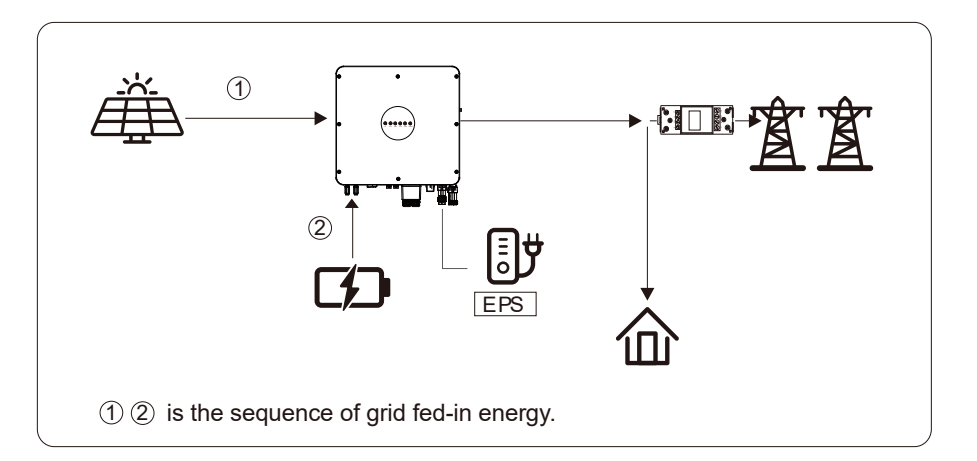

# c) No PV Input

The inverter will first discharge the battery energy for home load consuming when no PV input is detected. If the demand is not met by the battery, then the inverter will consume energy from the grid.

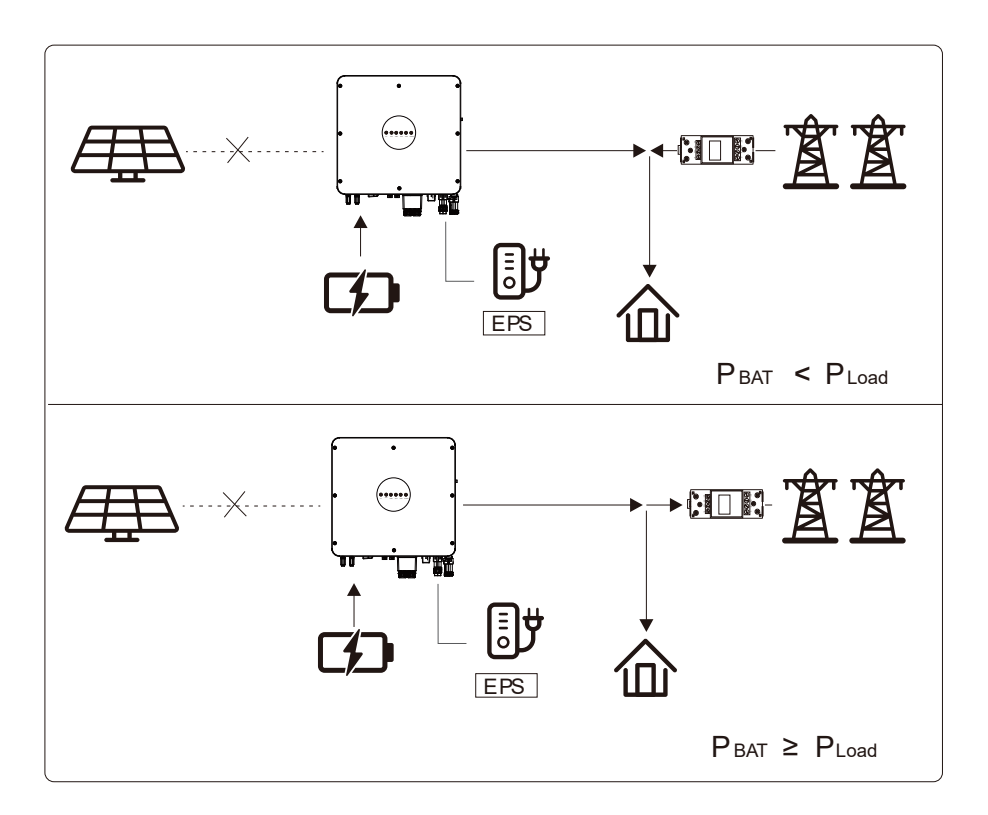

## 3.1.4 Back-up Mode

Go to the "Hybrid work mode" menu, and select the "Back-up Mode" working mode. Under this mode, the priority of PV energy will be Battery > Load > Grid. This mode aims at charging the battery quickly, and at the same time, you can choose whether to allow grid to charging the battery.

## Disable Grid Charging

In this mode, the battery can be charged only with PV power, and the charging power varies depending on the available PV power.

## a) Excess PV power

When there is plenty of PV energy, PV charges the battery first, then meets the load requirements, and the rest is fed into the grid.

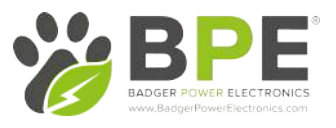

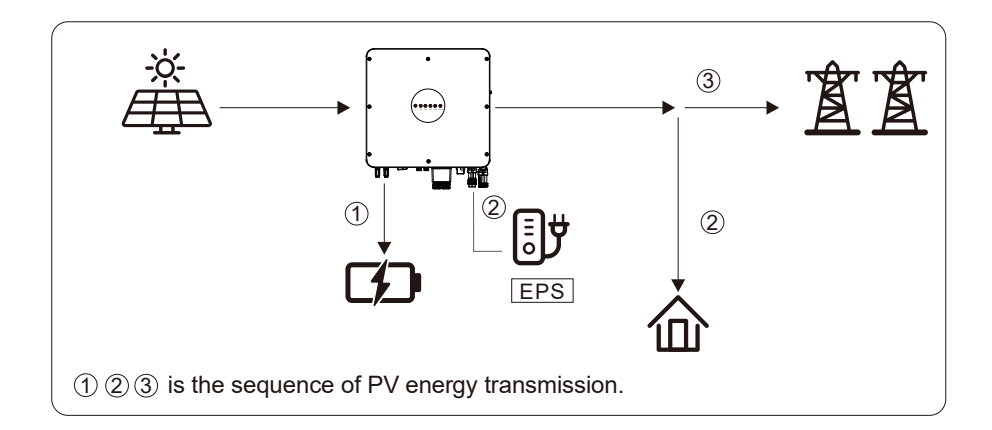

# b) Limited PV power

When PV energy is limited, PV gives priority to charging the battery, and the grid directly meets the load demand.

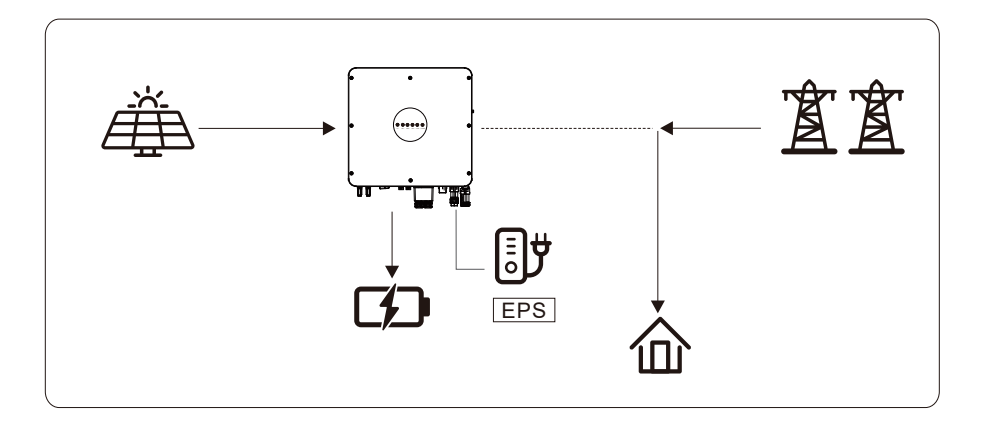

## Allow Grid Charging

In this situation, the battery can be charged both with PV and grid.

## a) Excess PV power

When there is plenty of PV energy, PV charges the battery first, then meets the load requirements, and the rest is fed into the grid.

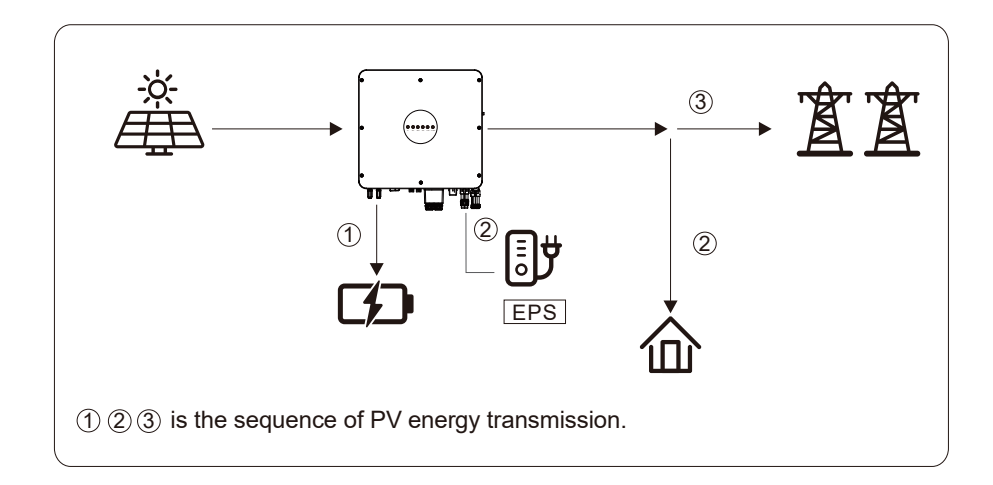

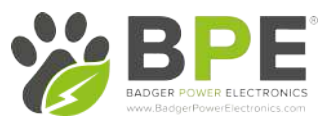

## b) Limited PV power

When the PV energy is not enough to charge the battery, the grid energy will charge the battery as required. Meanwhile, the grid energy is consumed by loads.

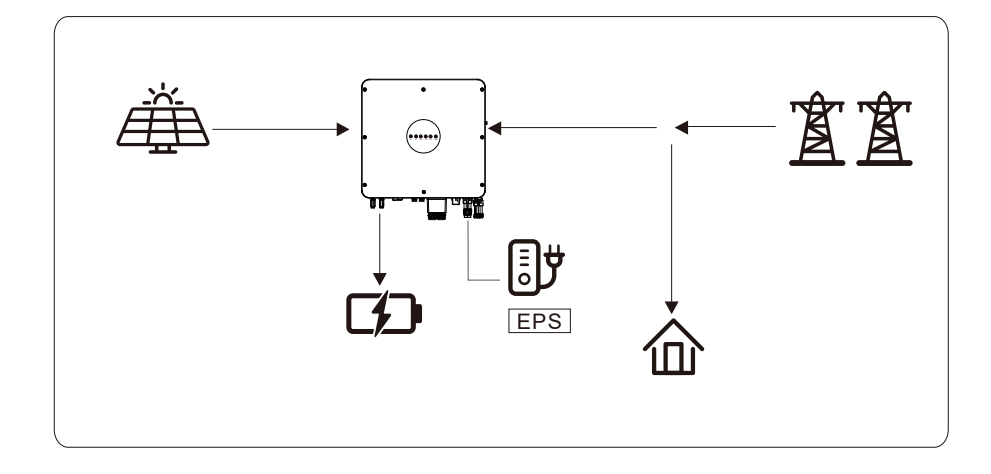

# 3.2 Powering on the System

Check and confirm the installation is secure to the wall and that all connections are tight. Then confirm the connections of AC, Battery, PV etc. are correct. Confirm the parameters and configurations conform to relevant requirements.

| AC Frequency 50/60Hz   | PV Voltage 90~530V       |
|------------------------|--------------------------|
| Battery Voltage 42~60V | Grid AC Voltage 180~270V |

Make sure all the above aspects are correct, then follow the procedure below to start up the inverter:

- 1) Power on PV.
- 2) Power on the Battery.
- 3) Power on the AC.
- 4) Power on the EPS.
- 5) Connect the SolarHope App via Bluetooth. Please refer to Section 7.2 for details.
- 6) Click on "Quick Setup" and follow the start up steps. Please refer to Section 7.2 for details.

# 3.3 Shutdown Procedure

For routine system maintenance, please follow the below procedure:

- 1) Connect the SolarHope App via Bluetooth. Please refer to Section 7.2 for details.
- 2) Click the Power OFF on the App. Please refer to Section 7.2 for details.
- 3) Power off the EPS.
- 4) Power off the AC.
- 5) Power off the Battery.
- 6) Power off the PV.
- 7) If you need to disconnect the inverter cables, please wait at least 10 minutes before touching these parts of inverter.

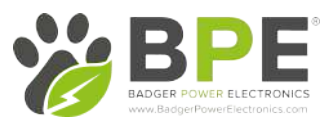

# 4 User Interface

# 4.1 LED

| LED Indicator | Status | Description                                            |                                                                                                    |    |     |      |     |     |       |
|---------------|--------|--------------------------------------------------------|----------------------------------------------------------------------------------------------------|----|-----|------|-----|-----|-------|
|               | On     | PV input is normal.                                    | This section describes the LED panel. LED indicator includes<br>PV, BAT, GRID, EPS, COM, ALARM indicators. | ۲  | ٢   | ٢    |     | ۲   | ۲     |
| PV            | Blink  | PV input is abnormal.                                  | indicator states under the running state of the inverter.                                                  | PV | BAT | GRID | EPS | COM | ALARM |
|               | Off    | PV is unavailable.                                     |                                                                                                    |    |     |      |     |     |       |
|               | On     | Battery is charging.                                   |                                                                                                    |    |     |      |     |     |       |
| BAT           | Blink  | Battery is discharging.<br>Battery is abnormal.        |                                                                                                    |    |     |      |     |     |       |
|               | Off    | Battery is unavailable.                                |                                                                                                    |    |     |      |     |     |       |
| GRID          | On     | GRID is available and normal.                          |                                                                                                    |    |     |      |     |     |       |
|               | Blink  | GRID is available and abnormal.                        |                                                                                                    |    |     |      |     |     |       |
|               | Off    | GRID is unavailable.                                   |                                                                                                    |    |     |      |     |     |       |
|               | On     | Communication is ok.                                   |                                                                                                    |    |     |      |     |     |       |
| COM           | Off    | Power supply is unavailable.                           |                                                                                                    |    |     |      |     |     |       |
|               | On     | EPS power is available.                                |                                                                                                    |    |     |      |     |     |       |
| EPS           | Blink  | EPS output is abnormal.                                |                                                                                                    |    |     |      |     |     |       |
|               | Off    | EPS power is unavailable.                              |                                                                                                    |    |     |      |     |     |       |
|               | On     | Fault has occurred and<br>inverter shuts down.         |                                                                                                    |    |     |      |     |     |       |
| ALARM         | Blink  | Alarms has occurred but<br>inverter doesn't shut down. |                                                                                                    |    |     |      |     |     |       |
|               | Off    | No fault.                                              |                                                                                                    |    |     |      |     |     |       |

# BPER BAGER POWER ELECTRONICS WWW.BadgerPowerElectronics.com

#### Badger Power Electronics

| Details                                                      | Code | PV<br>LED | Grid<br>LED | BAT<br>LED | EPS<br>LED | COM<br>LED | ALARM<br>LED |
|--------------------------------------------------------------|------|-----------|-------------|------------|------------|------------|--------------|
| <sup>2</sup> V normal                                        |      | •         | 0           | 0          | 0          | 0          | o            |
| No PV                                                        |      | 0         | 0           | 0          | Ø          | 0          | o            |
| <sup>o</sup> V over voltage                                  | BO   |           |             |            |            |            |              |
| <sup>o</sup> V under voltage                                 | B4   |           |             |            |            |            |              |
| PV irradiation weak                                          | 85   | +         | 0           | Ø          | Ø          | 0          | 0            |
| V string reverse                                             | 87   | ^         | •           | 9          | •          | 9          | 0            |
| V string abnormal                                            | B3   |           |             |            |            |            |              |
| in grid                                                      |      | 0         |             | Ø          | Ô          | Ô          | 0            |
| id over voltage                                              | A0   | 0         |             | 0          | 0          | 9          | 0            |
| rid under voltage                                            | A1   |           |             |            |            |            |              |
| Grid absent                                                  | A2   |           |             |            |            |            |              |
| Srid over frequency                                          | A3   | 0         | +           | 0          | 0          | 0          | 0            |
| Grid under frequency                                         | A4   | 0         | ×           | 6          | 0          | Ø          | 0            |
| Grid abnormal                                                | A6   |           |             |            |            |            |              |
| Grid over mean voltage                                       | A7   |           |             |            |            |            |              |
| Veutral live wire reversed                                   | 8A   |           |             |            |            |            |              |
| 3attery in charge                                            |      | 0         | 0           | •          | 0          | 0          | 0            |
| lattery absent                                               | D1   | 0         | 0           | ٥          | Ø          | 0          | 0            |
| lattery in discharge                                         |      | 0         | 0           | **         | 0          | 0          | 0            |
| lattery under voltage                                        | D3   |           |             |            |            |            |              |
| Sattery over voltage                                         | D2   |           |             |            |            |            |              |
| sattery discharge over current.<br>Battery rever temperature | 05   | 0         | 0           | *          | O          | 0          | 0            |
| Rattery under temperature                                    | D6   |           |             |            |            |            |              |
| Communication loss (Inverter - BMS)                          | 08   |           |             |            |            |            |              |
| PS output active                                             | -    | 0         | 0           | 0          |            | n          | 0            |
| PS output mactive                                            |      | 0         | 0           | 0          |            | 0          | 0            |
| DP shad size 0                                               | 59   |           | 9           | 9          | ×          | 9          | 9            |
| EPS over load                                                | DC   |           |             |            |            |            |              |
| EPS output voltage abnormal                                  | D7   | 0         | 0           | 0          | *          | 0          | 0            |

# 4.2 App Setting Guide

# 4.2.1

Download "SolarHope" from the App Store or Google Play store.

The App will need access to some permissions such as device's location to function correctly.

# 4.2.2 App Architecture

Local connection: The SolarHope App receives data from inverter through the Bluetooth connection. This uses Modbus protocols to display and configure inverter parameter.

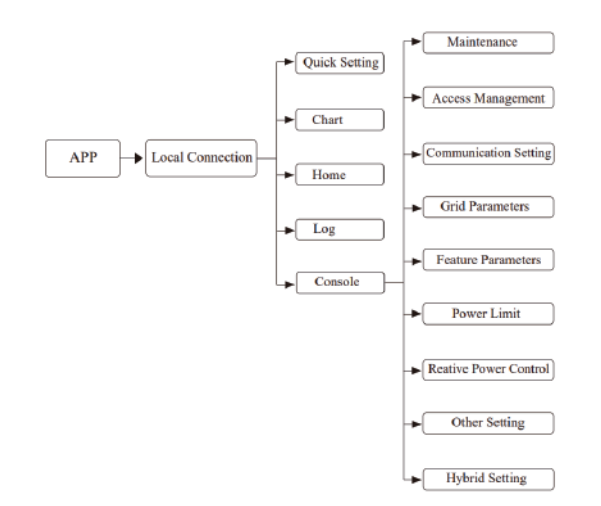

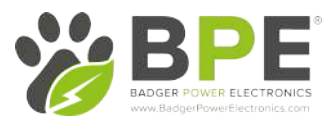

### 4.2.3 Local Setting

### Access Permission

Before using the local setting, "SolarHope" App will need access to some permissions.

#### Connect Inverter

First, tap on "Bluetooth Connection" and then select "Manual Connection". This will allow you to connect to the inverter by selecting it's serial number from the menu on the screen.

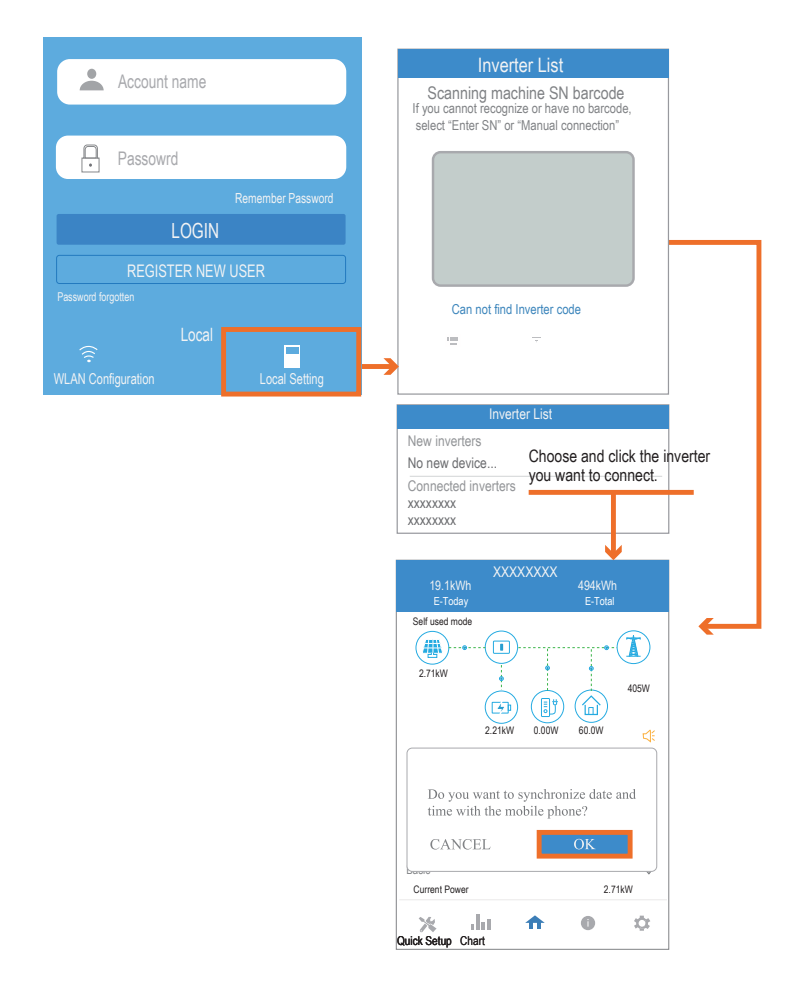

# SolarHome App Quick Setup Guide

### 1.Connect to the Router.

Step 1 Enter the Quick Setup page.

Step 2 Enter in the Wi-Fi network SSID and password, then hit Next.

| XXXXX<br>19.1kWh<br><sub>E-Today</sub>                        | XXXX<br>494kWh<br><sub>E-Total</sub>   |                                                             |                               |
|---------------------------------------------------------------|----------------------------------------|-------------------------------------------------------------|-------------------------------|
| Self used mode                                                | 405W                                   |                                                             |                               |
| 221kW                                                         |                                        | XXXXXXX                                                     | X                             |
| Production:<br>53.0%<br>Consumed directly: 10.1kWh            | : 19.1kWh<br>47.0%<br>To Grid: 8.97kWh | 1 2 3<br>Step1 Set parameters the inverte<br>to the router. | 4 5<br>er to connect          |
| Consumption:<br>76.0%<br>PV Supply directly: 7.50kWh<br>Basic | 9.87kWh<br>24.0%<br>From Grid:2.37kWh  | SSID                                                        |                               |
| Current Power                                                 | 2.71kW                                 | WIFI SSID enter                                             | each item to the information. |
| Quick Setup Chart Home                                        |                                        |                                                             | Next                          |

2. Set Grid parameters Step 1 Click each item to enter the Grid parameters. Step 2 Click Next.

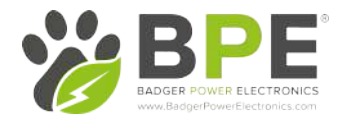

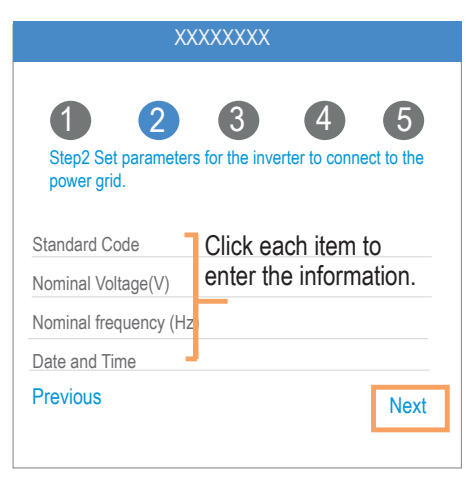

3. Set Power Limit parameters.

Step 1 Click each item to enter the Power Limit parameters. Step 2 Click Next.

| XXXXXXXX                                                            |                                                 |
|---------------------------------------------------------------------|-------------------------------------------------|
| Step3 Set parameters for the inver<br>power limit.<br>Power control | ter to connect to the                           |
| Meter location<br>Meter Type<br>Power flow direction                | Click each item<br>to enter the<br>information. |
| Digital meter modbus address<br>Maximum feed in grid power(W)       |                                                 |
| Previous                                                            | Next                                            |

4. Set the Inverter Work Mode

Step 1 Select the prefered work mode and enable EPS Output if required. Step 2 Click Next.

5. Start Inverter Step 1 Click U.

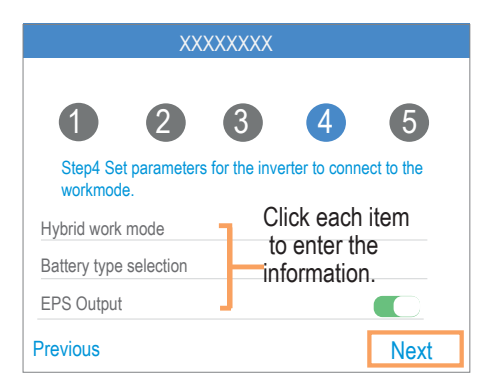

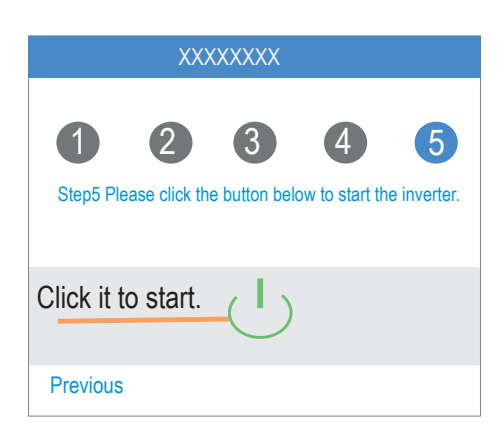

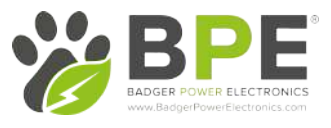

### App Power Chart

The power chart can be displayed by Day, Month and Year. For each option, you can view both Production and Consumption. The different icons and colours are used to display the different elements of the inverter.

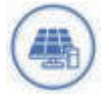

Colour: Blue Definition: Load consumption only from PV

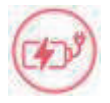

Colour: Red Definition: Battery charging from PV or Grid

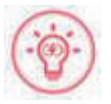

Colour: Red Definition: Battery discharge power for load consumption or feed-in grid

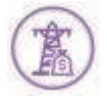

Colour: Purple Definition: Consumption power from grid

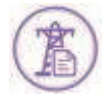

Colour: Purple Definition: Feed-in grid power from PV or Battery

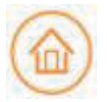

Colour: Orange Definition: Home loads

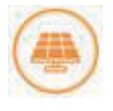

Colour: Orange Definition: PV generating power

### 1. Viewing Inverter Data

Go to Chart, then select the Day page. It will show the Daily Production or Consumption Curve on this page. You can swipe the screen left and right to switch between graphs.

#### Day Chart--Production

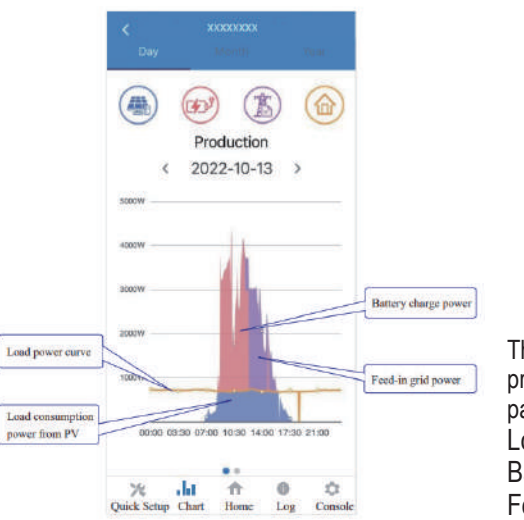

The day chart shows the PV production power distributed with three parts: Load consumption power (Blue) Battery charge power (Red) Feed-in grid power (Purple)

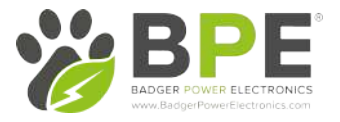

Day Chart--Consumption

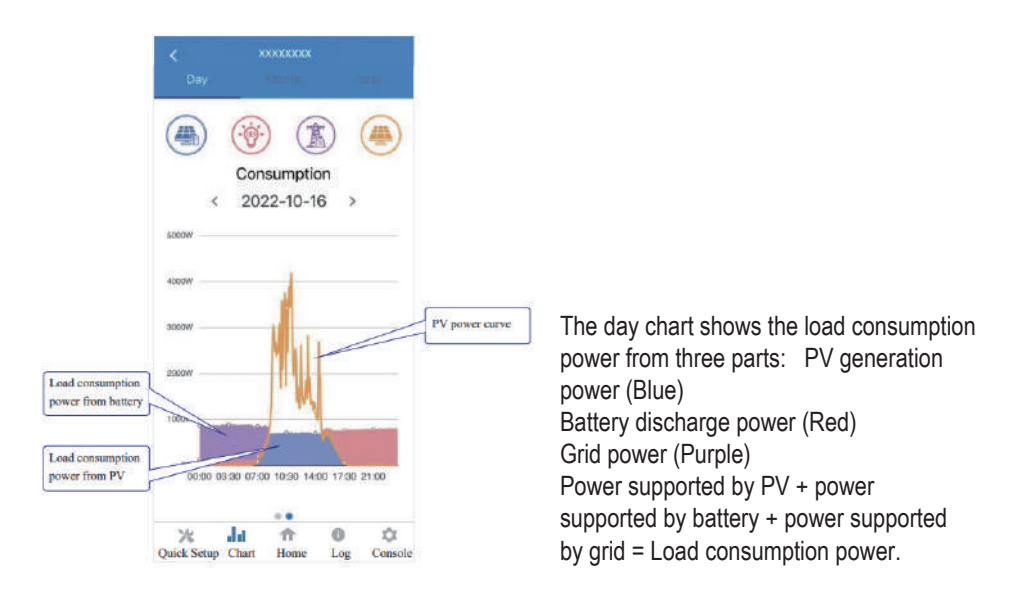

## 2. Monthly Inverter Data

Go to Chart > Month page. It will show the Monthly Production or Consumption Curve in this page. You can swipe the screen left and right to switch between the graphs.

### Month Chart--Production

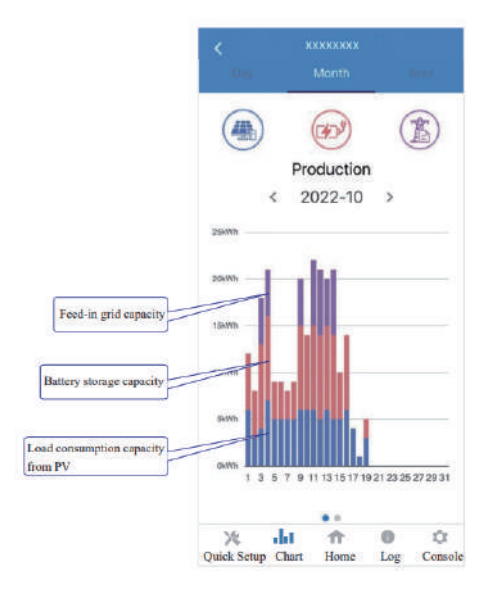

The above combination day chart shows the load consumption power from three parts: Load consumption capacity (Blue) Battery storage capacity (Red) Feed-in grid capacity (Purple)

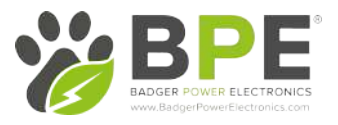

#### Year Chart--Consumption

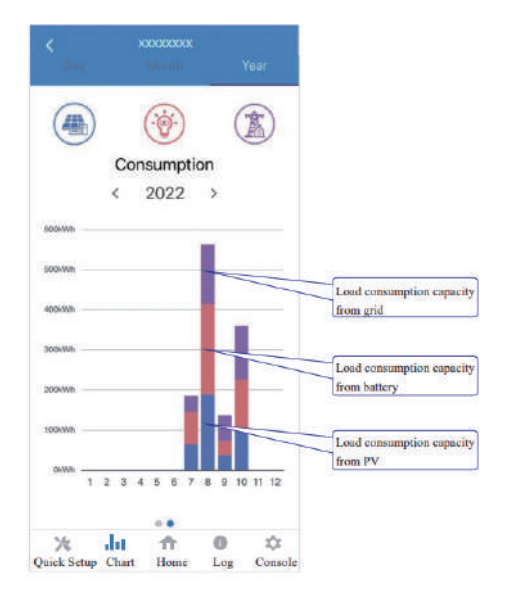

The above combination year chart shows the load consumption capacity from three parts: PV generation capacity (Blue) Battery discharge capacity (Red) Grid capacity (Purple)

## 2. Local Setting Homepage

This page shows the basic information of the inverter as well as any alarms.

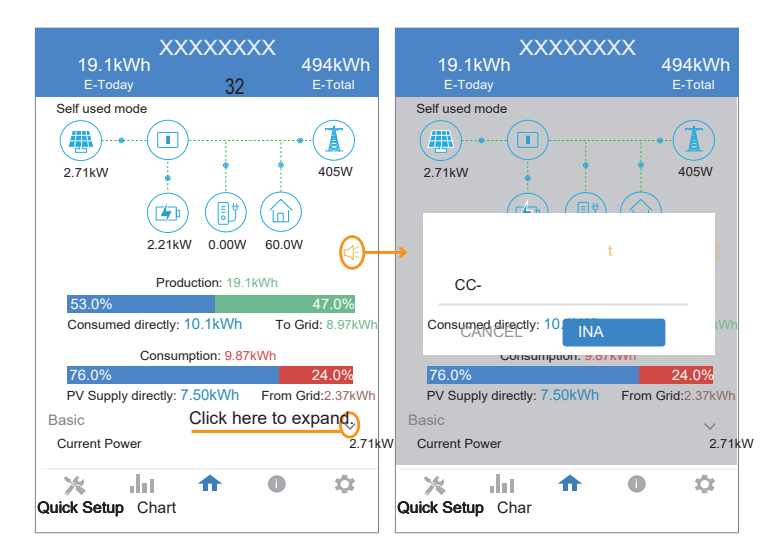

## History Log

Press Log at the bottom and then go to the history logpage (as shown below). It contains all the logs for the inverter

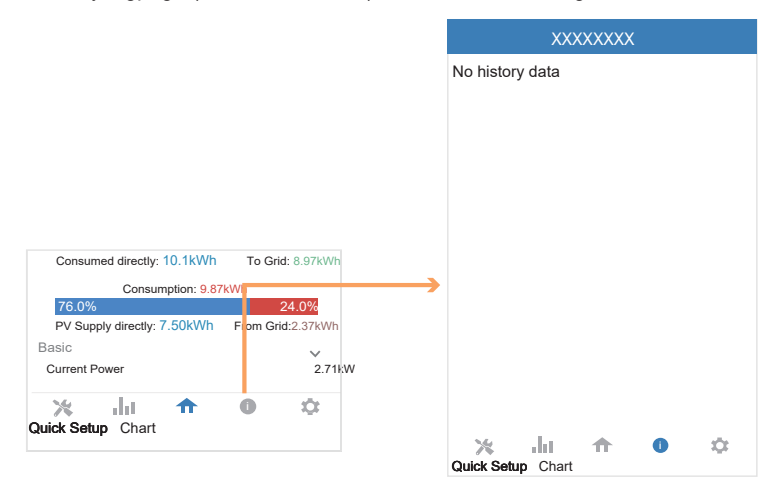

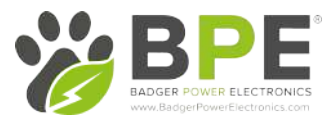

#### Maintenance

#### Go to Console page. And click Maintenance

|                                                                                | XXXXXXXX                            | < Maintenance                                                                                |
|--------------------------------------------------------------------------------|-------------------------------------|----------------------------------------------------------------------------------------------|
|                                                                                | Maintenance >                       | Basic information<br>Model Name                                                              |
|                                                                                | Access Management >                 | S I E-INV-<br>BiddioGuimbar<br>XXXX-<br>MadacRARX/orsion                                     |
| Consumed directly: 10.1kWh To Grid: 8.97kWh                                    | (w) Communication Setting >         | XX<br>Slave DSP Version                                                                      |
| Consumption: 9.87kWh 76.0% 24.0% PV Supply directly: 7.50kWh From Grid:2.37kWh | F Grid Parameters >                 | CSB Version<br>XXX<br>RG/DC converter Version                                                |
| urrent Power 2.71kW                                                            | Feature Parameters >                | Maerlaining                                                                                  |
| Setup Chart Home                                                               | ✓ Power Limit >                     | Power On<br>Samon the mentan<br>Power Off<br>Turn off the Meeting                            |
|                                                                                | Reactive Power Control              | Factory data reset<br>Parameters all be weet to factory data<br>Clear historical information |
|                                                                                | X Masking Fault Detection >         | Class Nonalcal Internation<br>Data Management                                                |
|                                                                                | Other Setting >                     | History export<br>40 dwide tenary will be apported to real deartery<br>Daily energy output   |
|                                                                                | (a) Hybrid Setting >                | Monthly Energy Yield Export                                                                  |
|                                                                                | Logout                              | Annual output<br>The energy state will be exported in our directory<br>About                 |
|                                                                                | Culick Setup Chart Home Log Console | App Version                                                                                  |

In this page, you can view the basic information such as firmware versions and preform some maintaining operations like turn off/on the inverter and manage data.

#### Console

#### Access Management

Go to Console > Access Management page. In this page, you can switch the login permission. This page is only required when speaking with Technical Support, they will provide you with the password.

|            | XXXXXXXX                |              | Access Management                  |                                   |
|------------|-------------------------|--------------|------------------------------------|-----------------------------------|
| >          | Maintenance             | >            | Change User<br>Change Access Level | Enter administrator password      |
| ÷          | Access Management       | >            | →                                  | Administrator password forgotten? |
| ((+1)      | Communication Setting   | >            |                                    | -1 LOGIN AS ADMINISTRATOR         |
| ٠          | Grid Parameters         | >            |                                    | LOGIN AS GUEST                    |
| ⊞          | Feature Parameters      | >            |                                    |                                   |
| ¥          | Power Limit             | >            |                                    |                                   |
| ۰          | Reactive Power Control  | >            |                                    |                                   |
| *          | Masking Fault Detection | >            |                                    |                                   |
| -          | Other Setting           | >            |                                    |                                   |
| <b>B</b> 0 | Hybrid Setting          | >            |                                    |                                   |
|            | Logout                  |              |                                    |                                   |
| Quick Se   |                         | ¢<br>Console |                                    |                                   |

#### **Communication Setting**

Go to Console > Communication Setting page. In this page, you can set or change the parameters of communication settings: Basic Setting, RS485 Setting and Ethernet Setting.

|        | XXXXXXXX                                                    |             | <  |                  | 8   | < Basic Setting                                                                                                    |
|--------|-------------------------------------------------------------|-------------|----|------------------|-----|----------------------------------------------------------------------------------------------------|
| ~      | Maintenance                                                 | >           |    | Basic Setting    |     | IP address                                                                                                    |
| •      | Access Management                                           | ,           | -  | RS485 Setting    | 20  | WIFI Router Settings                                                                                                    |
| (1-3)  | Communication Setting                                       |             | e, | Ethernet Setting | 39K |                                                                                                    |
| Ŧ      | Grid Parameters                                             | >           |    |                  |     | < RS485 Setting<br>Healbus Address                                                                                                    |
| ▦      | Feature Parameters                                          | >           |    |                  |     |                                                                                                    |
| ¥      | Power Limit                                                 | >           |    |                  |     |                                                                                                    |
| •      | Reactive Power Control                                      |             |    |                  |     | < Ethernet Setting                                                                                                    |
|        | neachier and control                                        |             |    |                  |     |                                                                                                    |
| *      | Masking Fault Detection                                     | >           |    |                  | L,  | IF Mode                                                                                                    |
| *      | Masking Fault Detection                                     | >           |    |                  | L,  | IF Address<br>169266-021<br>IF Matk<br>26536-756-0                                                                                                    |
| ×<br>= | Masking Fault Detection Other Setting Hybrid Setting        | ,<br>,<br>, |    |                  | L,  | IF Flode  F Addess  109,256.071  F Mask 26.596.59.6  Gateway 149 148.60  149 148.60                                                                                                    |
| ×<br>= | Masking Fault Detection Other Setting Hybrid Setting Logout | ><br>>      |    |                  | L,  | IF Adde IF Address 169356.07 General General IF Ads. Gateway 169146.00 Ender Fractor Del Fractor Del F |

#### Grid Parameters

Go to Console > Grid Parameters page. In this page, you can set or change the parameters of Grid side, as shown in the figure.

#### Feature Parameters

Go toConsole > Feature Parameters page. In this page, you can set or change the feature parameters, as shown in the figure.

#### Power Limit

Go to Console > Power Limit page. In this page, you can set or change the parameters of power limit, as shown in the figure.

Power control Digital Power Meter

Meter location On Grid

Meter Type

From grid to in Digital meter modbus address

Power flow direction

Maximum feed in grid power(W)

|                                 | XXXXXXXX                                                                                                    |       |
|---------------------------------|----------------------------------------------------------------------------------------------------|-------|
| figure.                         | Maintenance                                                                                                    | >     |
|                                 | Access Management                                                                                                    | >     |
|                                 | (••) Communication Setting                                                                                                    | >     |
| e.                              | F Grid Parameters                                                                                                    | ,     |
|                                 | Feature Parameters                                                                                                    |       |
|                                 | V Power Limit                                                                                                    |       |
| e                               | Reactive Power Control                                                                                                    |       |
|                                 | Masking Fault Detection                                                                                                    |       |
|                                 | Other Setting                                                                                                    | >     |
|                                 | (In the setting (In the setting (In the setting (In the setting (In the set is a set in the set is a set in the set is a set in the set is a set in the set is a set in the set is a set in the set is a set in the set is a set in the set is a set in the set in the s |       |
|                                 | Logout                                                                                                    |       |
| <i>7</i> 4                      | Guick Setup Chart Home Log                                                                                                    | Conso |
| K Feature Parameters            | Crid Parameters                                                                                                    |       |
| Low Voltage Through             | Standard Code<br>Unknown                                                                                                    |       |
| Island Detection                | First Connect Delay Time(s)                                                                                                    | _     |
| Isolation Detection             | Reconnect Delay Time (s)                                                                                                    |       |
| Leakage Current Detection(GFCI) | Frequency High Loss Level_1(Hz)                                                                                                    |       |
| Terminal Resistor               | Frequency Low loss Level_1(Hz)                                                                                                    |       |
| Derated Power(%)                | Voltage High Loss Level_1(V)                                                                                                    |       |
| 0                               | Voltage Low Loss Level_1(V)                                                                                                    |       |

cy High Loss Time Level\_1(ms)

loss Time Level\_1(ms)

Voltage High Loss Time Level\_1(ms)

Low Loss Time Level\_1(ms)

y High Loss Level\_2(Hz)

ge High Loss Level\_2(V)

cy High Loss Time Level\_2(ms)

Voltage High Loss Time Level\_2(ms)

Insulation Impedance(kΩ)

Leakage Current Point(mA)

Unbalanced Voltage Point(%)

Moving Average Voltage Limit(V)

Power Factor 0.00

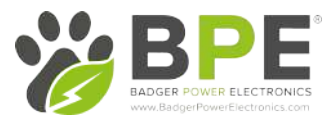

#### **Reactive Power Control**

Go to Console > Reactive Power Control page. In this page, you can set or change the Reactive Power Control parameters.

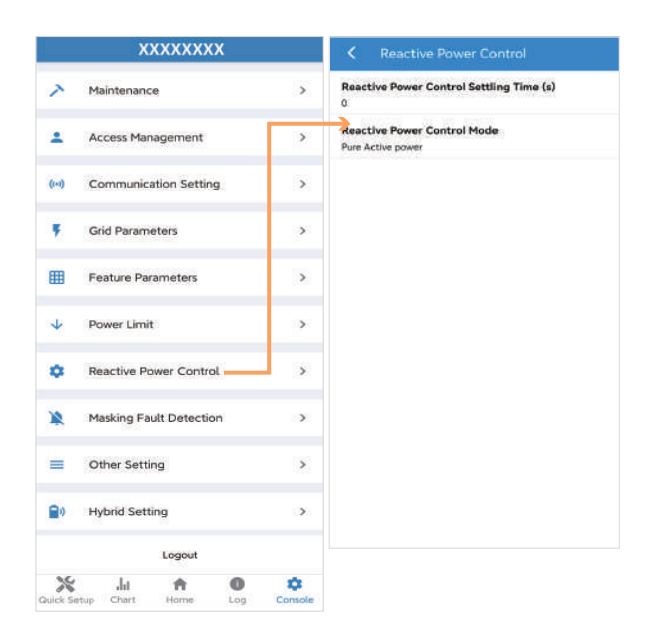

#### Other Setting

Go to Console > Other Setting page. In this page, you can set other setting parameters.

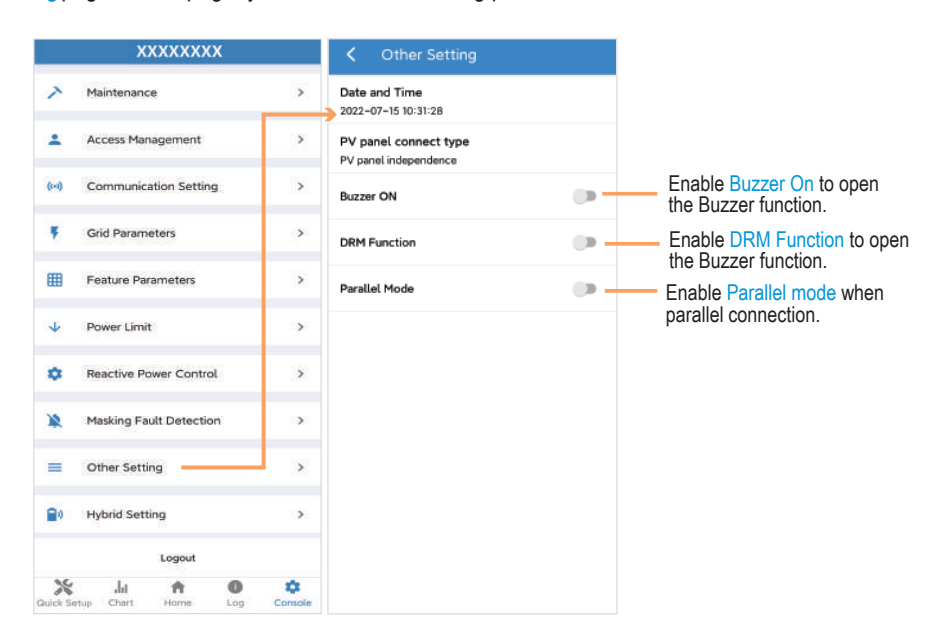

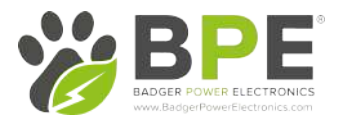

#### Hybrid Setting

Go to Console > Hybrid Setting page. In this page, you can set Hybrid Setting parameters.

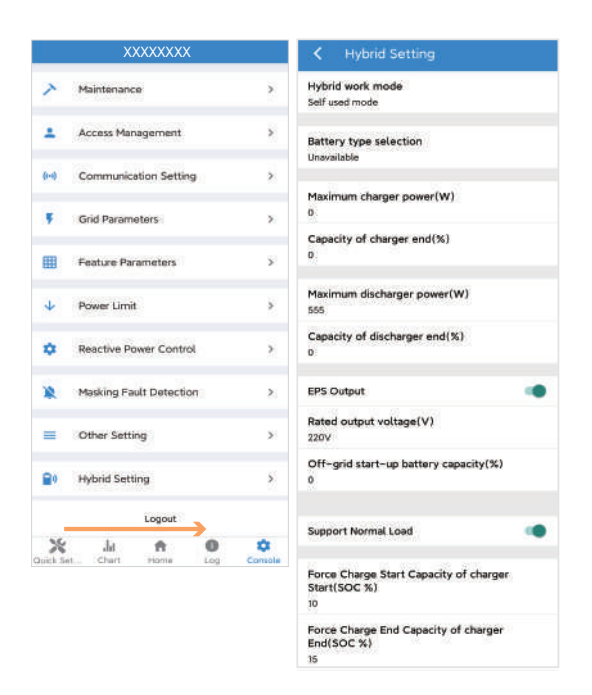

# 4.3 Remote Monitoring

## 4.3.1 Remote Monitoring

Included with every BPE PowerDepot Inverter is a Wi-Fi data logger that connects the inverter to the online monitoring platform Solarman.

Before maintaining and commissioning inverter and its peripheral distribution unit, switch off all the charged terminals of the inverter and wait at least 10 minutes after the inverter is powered off.

# 5. Maintenance

#### 5.1 Routine Maintenance

| Items                                    | Check Content                                                                                                    | Maintain Content                                                                     | Maintenance<br>Interval |
|------------------------------------------|----------------------------------------------------------------------------------------------------|--------------------------------------------------------------------------------------|-------------------------|
| Inverter output<br>status                | Statistically maintain the status of electrical yield, and remotely monitor its abnormal status.                                                                                              | N/A                                                                                  | Weekly                  |
| PV inverter cleaning                     | Check periodically that the heat sink is free from dust and blockage.                                                                                                    | Clean periodically the heat sink.                                                    | Yearly                  |
| PV inverter<br>running status            | Check that the inverter is not damaged or deformed.<br>Check for normal sound emitted during inverter<br>operation.<br>Check and ensure that all inverter communications<br>are running well. | If there is any<br>abnormal<br>phenomenon,<br>replace the<br>relevant parts.         | Monthly                 |
| PV inverter<br>electrical<br>connections | Check that all AC, DC and communication cables<br>are securely connected;<br>Check that GND cables are securely connected;<br>Check that all cables are intact and free from aging.           | If there is any<br>abnormal<br>phenomenon,<br>replace the cable<br>or re-connect it. | Semiannually            |

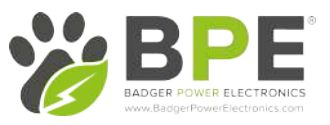

# 5.2 System Troubleshooting

| Code | Alarm Information                 | Suggestions                                                                                                    |  |
|------|-----------------------------------|----------------------------------------------------------------------------------------------------|--|
| AO   | Grid over voltage                 | 1. If the alarm occurs occasionally, possibly the power grid                                                                                                    |  |
| A1   | Grid under voltage                | voltage is abnormal temporarily, and no action is required.<br>2. If the alarm occurs repeatedly, contact the local power<br>station. After receiving approval of the local power bureau,                                                                                                    |  |
| A3   | Grid over frequency               | revise the electrical protection parameter settings on the<br>inverter through the App.<br>3. If the alarm persists for along time, check whether the AC                                                                                                    |  |
| A4   | Grid under frequency              | circuit breaker /AC terminals is disconnected, or if the<br>grid has a power outage.                                                                                                    |  |
| A2   | Grid absent                       | Wait fill power is restored.                                                                                                    |  |
| B0   | PV over voltage                   | Check whether the maximum input voltage of a single PV string exceeds<br>the MPPT working voltage. If yee, modify the number of PV module<br>connection strings.                                                                                                    |  |
| B1   | PV insulation abnormal            | Check the insulation resistance against the ground for the PV<br>strings. If a short circuit has occurred, rectify the fault     If the insulation resistance against the ground is less than the<br>default value in a rainy environment, set insulation resistance<br>protection on the App.                                                         |  |
| B2   | Leakage current abnormal          | 1. If the alarm occurs occasionally, the inverter can be automatically<br>recovered to the normal operating status after the fault is rectified.     2. If the alarm occurs repeatedly, contact your dealer for<br>technical support.                                                                                                    |  |
| B4   | PV under voltage                  | If the alarm occurs occasionally, possibly the external circuits are<br>abnormal accidentially. The inverter automatically recovers to the<br>normal operating status after the fault is rectified.     If the alarm occurs repeatedly or last a long time, check<br>whether the insulation resistance against the ground of PV<br>strings is too low. |  |
| CO   | Internal power supply<br>abnormal | If the alarm occurs occasionally, the inverter can be automatically<br>restored, and no action isrequired.     If the alarm occurs repeatedly, please contact the customer service.                                                                                                    |  |

| C2 | Inverter over dc-bias current | <ol> <li>If the alarm occurs occasionally, possibly the power grid voltage is<br/>abnormal temporarily, and no action is required.</li> <li>If the alarm occurs repeatedly, and the inverter fails to generate<br/>power, contact the customer service.</li> </ol>                                                                                                    |
|----|-------------------------------|----------------------------------------------------------------------------------------------------|
| СЗ | Inverter relay abnormal       | <ol> <li>If the alarm occurs occasionally, possibly the power grid voltage is<br/>abnormal temporarily, and no action is required.</li> <li>If the alarm occurs repeatedly, pls. refer to the suggestions or<br/>measures of Grid over voltage. If the inverter fails to generate power,<br/>contact the customer service center. If there is no abnormality on the<br/>grid side, the machine fault can be determined. (If you open the cover<br/>and find traces of damage to the relay, it can be concluded that the<br/>machine is faulty.) And pls. contact the customer service.</li> </ol> |
| CN | Remote off                    | <ol> <li>Local manual shutdown is performed in APP.</li> <li>The monitor executed the remote shutdown instruction.</li> <li>Remove the communication module and confirm whother the alarm<br/>disappears. If yes, replace the communication module. Otherwise,<br/>please contact the customer service.</li> </ol>                                                                                                    |
| C5 | Inverter over temperature     | <ol> <li>If the alarm occurs occasionally, the inverter can be automatically<br/>recovered. No action is required.</li> <li>If the alarm occurs repeatedly, please check whether the installation<br/>site has direct sunlight, bad ventilation, or high antivient temperature<br/>(such as installed on the parapet). Yet, if the ambient temperature is<br/>lower than 45° C and the heat dissipation and ventilation is good, please<br/>contact customer service.</li> </ol>                                                                                                    |
| C6 | GFCI abnormal                 | <ol> <li>If the alarm occurs occasionally, it could have been an occasional<br/>exception to the external wring. The inverter can be automatically<br/>recovered. No action is required.</li> <li>If it occurs repeatedly or cannot be recovered for a long time, please<br/>contact customer service.</li> </ol>                                                                                                    |
| B7 | PV string reverse             | Check and modify the positive and negative polarity of the input string                                                                                                    |
| C8 | Fan abnormal                  | <ol> <li>If the alarm occurs occasionally, please restart the inverter.</li> <li>If it occurs repeatedly or cannot be recovered for a long time, check<br/>whether the external fan is blocked by other objects. Otherwise, Please<br/>contact customer service.</li> </ol>                                                                                                    |
| C9 | Unbalance Dc-link voltage     | <ol> <li>If the alarm occurs occasionally, the inverter can be automatically<br/>recovered. No action is required.</li> </ol>                                                                                                    |
| CA | Dc-link over voltage          | <ol> <li>If the alarm occurs repeatedly, the inverter cannot work properly.</li> <li>Please contact customer service.</li> </ol>                                                                                                    |

| СВ | Internal communication error | <ol> <li>If the alarm occurs occasionally, the inverter can be automatically<br/>recovered. No action is required.</li> </ol>                                                                                                    |  |
|----|------------------------------|----------------------------------------------------------------------------------------------------|--|
| cc | Software incompatibility     | <ol> <li>If the alarm occurs repeatedly, the inverter cannot work properly.<br/>Please contact customer service.</li> </ol>                                                                                                    |  |
| CD | Internal storage error       | <ol> <li>If the alarm occurs occasionally, the inverter can be automatically<br/>recovered. No action is required.</li> </ol>                                                                                                    |  |
| CE | Data inconsistency           | <ol> <li>If the alarm occurs repeatedly, the inverter cannot work properly.<br/>Please contact customer service.</li> </ol>                                                                                                    |  |
| CF | Inverter abnormal            | 1. If the alarm occurs occasionally, the inverter can be automatically<br>recovered. No action is required.                                                                                                    |  |
| CG | Boost abnormal               | <ol> <li>If the alarm occurs repeatedly, the inverter cannot work properly.<br/>Please contact customer service.</li> </ol>                                                                                                    |  |
| CJ | Meter lost                   | Check the motor parameter settings     Check whether the communication address of the inverter is     consistent with that of the electricity meter through local APP.     The communication line is connected incorrectly or in bad contact     electricity meter failure:         f. If exclude the above faults, the alarm continues to occur, please         contact the customer service center. |  |
| P1 | Parallel ID warning          | It is Parallel ID Alarm. Pls. check the parallel communication cable, and<br>check whether any inverter joins or exits online. All inverters are<br>powered off completely, check the line, and then power on the inverters<br>again to ensure that the alarm is lifted                                                                                                    |  |
| P2 | Parallel SYN signal warning  | Parallel synchronization signal is abnormal. Check whether the parallel<br>communication cable is properly connected.                                                                                                    |  |
| P3 | Parallel BAT abnormal        | The parallel battery is abnormal. Check w hether the battery of the<br>inverter is reported low voltage or the battery is not connected.                                                                                                    |  |
| P4 | Parallel GRID abnormal       | The parallel grid is abnormal.Check w hether the grid of the inverter is abnormal.                                                                                                    |  |

| D2 | Battery over voltage                  | If the alarm occurs occasionally, the inverter can be automatically<br>recovered and no action is required.     2. Chockwhether the battery overvoltage protection value is improperly<br>set.     3. The battery is abnormal.     4. If exclude the above, the alarm continues to occur, please contact<br>customer service.                                                                                                    |
|----|---------------------------------------|----------------------------------------------------------------------------------------------------|
| D3 | Battery under voltage                 | If the alarm occurs occasionally, the inverter can be automatically<br>recovered and no action is required.     2. Check the communication line connection between BMS and inverter<br>(lithium battery).     3. The battery is empty or the battery voltage is lower than the SOC cut-<br>off voltage.     4. The battery undervoltage protection value is improperly set.     5. The battery is abnormal.     6. If exclude the above, the alarm continues to occur, please contact the<br>customer service center. |
| D4 | Battery discharger over curren        | Check whether the battery parameters are correctly set.     The battery is undervoltage.     Check whether a separate battery is loaded and the discharge current exceeds the battery specifications.     The battery is abnormal.     Si frexclude the above, and the alarm continues to occur, please contact customer service.                                                                                                    |
| D5 | Battery over temperature              | <ol> <li>If the alarm occurs repeatedly, please check whether the installation<br/>site is in direct surlight and whether the ambient temperature is too<br/>high (such as in a closed room).</li> </ol>                                                                                                    |
| D6 | Battery under temperature             | <ol> <li>If the battery is abnormal, replace it with a new one</li> <li>If exclude the above, and the alarm continues to occur, please contact the customer service conter,</li> </ol>                                                                                                    |
| D7 | EPS output voltage abnormal           | 1. Check whether the EPS voltage and frequency Settings are within the specified range     2. Check whether the EPS port is overloaded     3. When not connected to the power grid, check whether EPS output is normal     4. If exclude the above, and the alarm continues to occur, please contact customer service.                                                                                                    |
| D8 | Communication error<br>(Inverter-BMS) | Check whether the battery is disconnected.     Check whether the battery is well connected with the inverter.     Confirm that the battery is compatible with the inverter. It is     recommended to use CAN communication     Check whether the communication cable or port between the battery     and the inverter is faulty.     If exclude the above, and the alarm continues to occur, please     contact the cathore sonice conter.                                                                            |

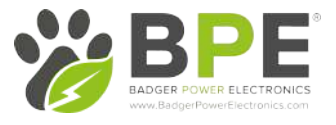

| D9 | Internal communication loss<br>(E-M) | Check whether the communication cables between EPS, electricity<br>meter and inverter are well connected and whether the wining is correct<br>2. Check whether the communication distance is within the specific ad<br>range<br>3. Disconnect the external communication and restart the electricity<br>meter and inverter.<br>If acclude the above, and the alarm continues to occur, please<br>contact the customer service center.                                                                |
|----|--------------------------------------|----------------------------------------------------------------------------------------------------|
| DA | Internal communication loss<br>(M-D) |                                                                                                    |
| cu | Dodo abnormal                        | <ol> <li>If the alarm occurs occasionally, the inverter can be automatically<br/>recovered and no action is required.</li> <li>If the alarm occurs repeatody, please check:</li> <li>Check whether the MC4 terminal on the PV side is securely connected.</li> <li>Check whether the voltage at the PV side is open circuit, short circuit<br/>or ground to ground, etc.</li> <li>Bi exclude the above, and the alarm continues to occur, please contact<br/>the customer service center.</li> </ol> |
| СР | EPS over dc-bias voltage             | <ol> <li>If the alarm occurs occasionally, the inverter can be automatically<br/>recovered and no action is tropined.</li> <li>If the alarm occurs inpeatedly, the inverter cannot work property. Pls.<br/>contact the customer service center.</li> </ol>                                                                                                    |
| DB | EPS short circuit                    | <ol> <li>Check whether the live line and null line of EPS output are short-<br/>circuited.</li> <li>If it is continued that the output is not short-circuided or an atiam,<br/>please contact customer service to report for reperir (aller the<br/>involveshooting of atam problems, EPS switch needs to be manually<br/>turned on during normal use).</li> </ol>                                                                                                    |
| DC | EPS over load                        | <ol> <li>Disconnect the EPS load and check whether the alarm is in ed.</li> <li>If the load is disconnected but the alarm still exists, please contact the<br/>customer service. (After the alarm is lift ad, the EPS switch needs to be<br/>monually turned on for normal use.)</li> </ol>                                                                                                    |

# 5.3 Removing the Inverter

 Before removing DC input connector, double check DC input switch is turned to OFF to avoid inverter damage and personal injury.

Perform the following procedures to remove the inverter:

Step 1. Disconnect all cables from the inverter, including communications cables, DC input power cables, AC output power cables, and protective ground (GND) cable, as shown below.

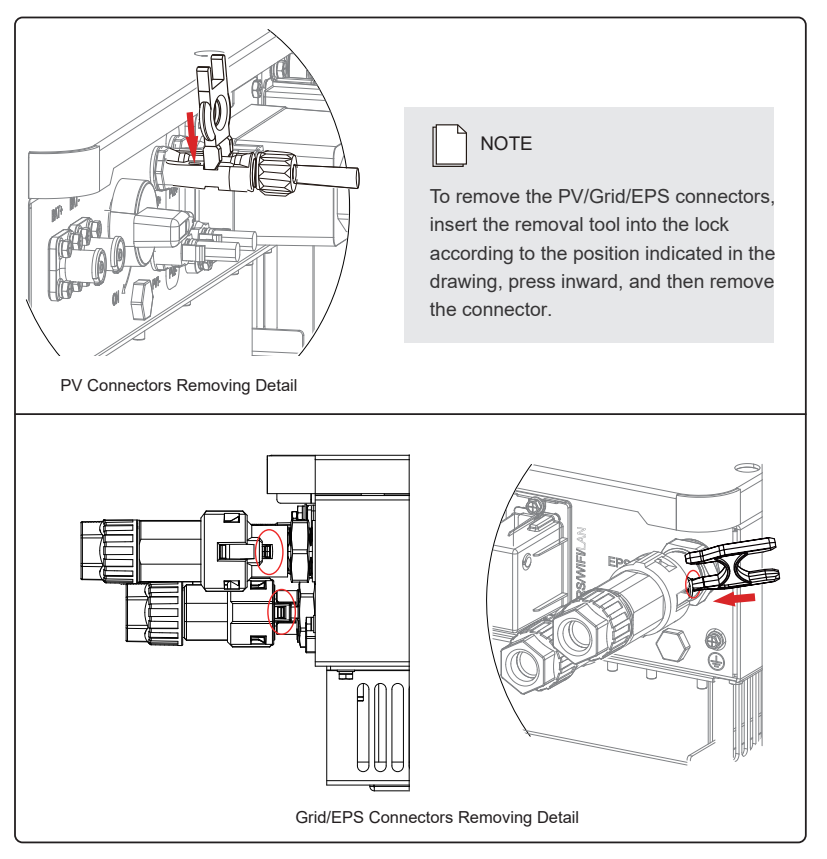

Step 2. Remove the inverter from the mounting bracket.